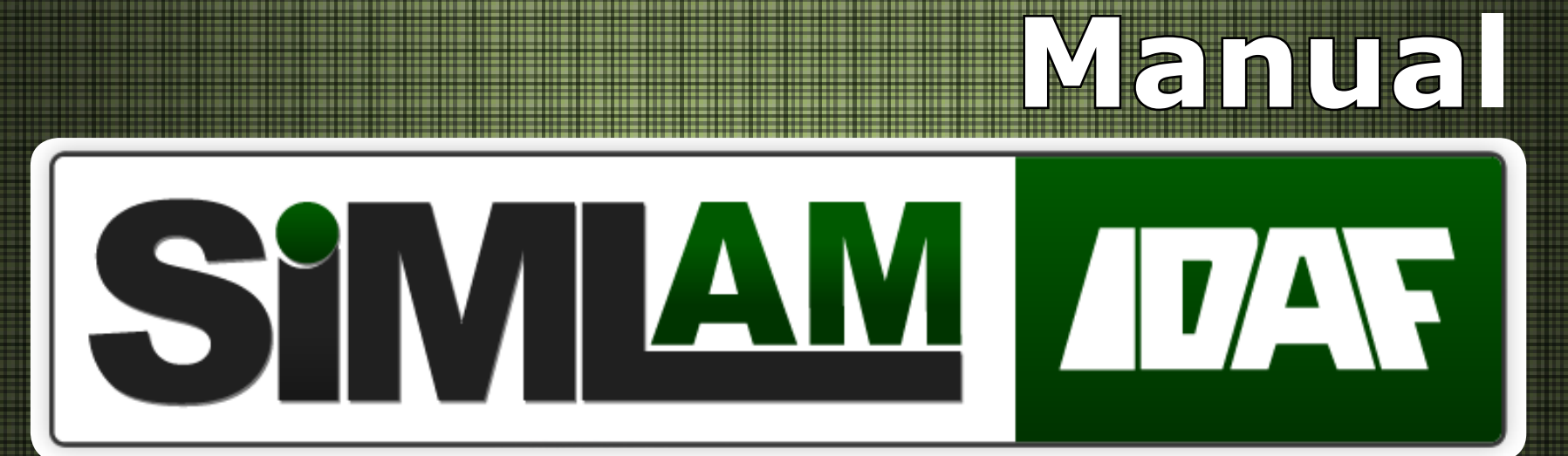

Módulo Credenciado - Versão 2.2.32.0 - 08/2014

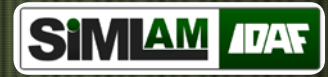

#### Informações para a utilização do Sistema

Google Chrome a partir da versão 5.0 Firefox a partir da versão 3.0 Internet Explorer a partir da versão 8.0 Internet Explorer 9.0 (Compatível com a versão 8.0) Adobe Acrobat versão 6.0 ou superior Todos os campos que conter asterisco (\*) são de preenchimento obrigatório. As opções de cancelar não salva automaticamente.

## SIMIAM IDAF

## Índice

| Home - Página inicial        | . 05 |
|------------------------------|------|
| Alterar Dados de Credenciado | . 06 |

#### \* Protocolo

| Protocolos                 | 07 |
|----------------------------|----|
| Visualizar Processo        | 08 |
| Atividade Solicitada       | 09 |
| Histórico de Tramitação    | 10 |
| Notificações de Pendências | 11 |

#### \* Projeto Digital

| Cadastrar Projeto Digital 1                                        | .2 |
|--------------------------------------------------------------------|----|
| Cadastrar Requerimento Digital - Objetivo do Pedido 1              | .3 |
| Cadastrar Requerimento Digital - Interessado 1                     | .4 |
| Cadastrar Requerimento Digital - Responsável Técnico 1             | .5 |
| Verificar Responsável - Visualizar Responsável Técnico 1           | .6 |
| Cadastrar Requerimento Digital - Identificação do Empreendimento 1 | .7 |
| Localização do Empreendimento 1                                    | .8 |
| Cadastrar Requerimento Digital - Empreendimento 1                  | .9 |
| Cadastrar Requerimento Digital - Finalizar Requerimento 2          | 20 |
| Projeto Digital - Caracterizações 2                                | 21 |
| Caracterização do Empreendimento 2                                 | 22 |
| Caracterização do Empreendimento 2                                 | 23 |
| Projeto Geográfico - Dominialidade 2                               | 24 |
| Projeto Geográfico - Dominialidade 2                               | 26 |
| Caracterização do Empreendimeto - Dominialidade 2                  | 27 |
| Dominialidade - Salvar Dados do Domínio - Salvar Reserva Legal 2   | 28 |
| Caracterização do Empreendimento - Unidade de Produção 2           | 29 |
| Cadastrar Unidade de Produção 3                                    | 30 |
| Adicionar Unidade de Produção 3                                    | 31 |
|                                                                    |    |

| Unidade de Produção - Localização do Empreendimento        | 32 |
|------------------------------------------------------------|----|
| Associar Culturas                                          | 33 |
| Associar Credenciados                                      | 34 |
| Caracterização do Empreendimento - Unidade de Consolidação | 35 |
| Cadastrar Unidade de Consolidação                          | 36 |
| Operar Projeto Digital                                     | 37 |
| Enviar Projeto Digital                                     | 38 |
| Operar Projeto digital                                     | 39 |
| Listar Projeto Digital                                     | 40 |
| Operar Projeto Digital - Editar                            | 41 |
| Excluir Projeto Digital                                    | 42 |
| Cancelar Envio do Projeto Digital                          | 43 |
| Consultar Documentos Gerados do Projeto Digital            | 44 |

#### \* Consultar Títulos

| Listar Títulos |    |
|----------------|----|
|                | 13 |

#### \* CAR

| Cadastrar Solicitação de Inscrição no CAR                    | 46 |
|--------------------------------------------------------------|----|
| Solicitação de Inscrição no CAR - Associar Projetos Digitais | 47 |
| Listar Solicitação de Inscrição no CAR                       | 48 |
| Visualizar Solicitação de Inscrição no CAR                   | 49 |

#### \* CFO/CFOC

#### \* Agrotóxico

| rotóxicos 51 |
|--------------|
|--------------|

3

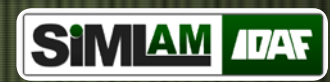

#### Logar no Sistema

01. Para entrar no Sistema, informe o login e senha.

02. Clique na opção entrar.

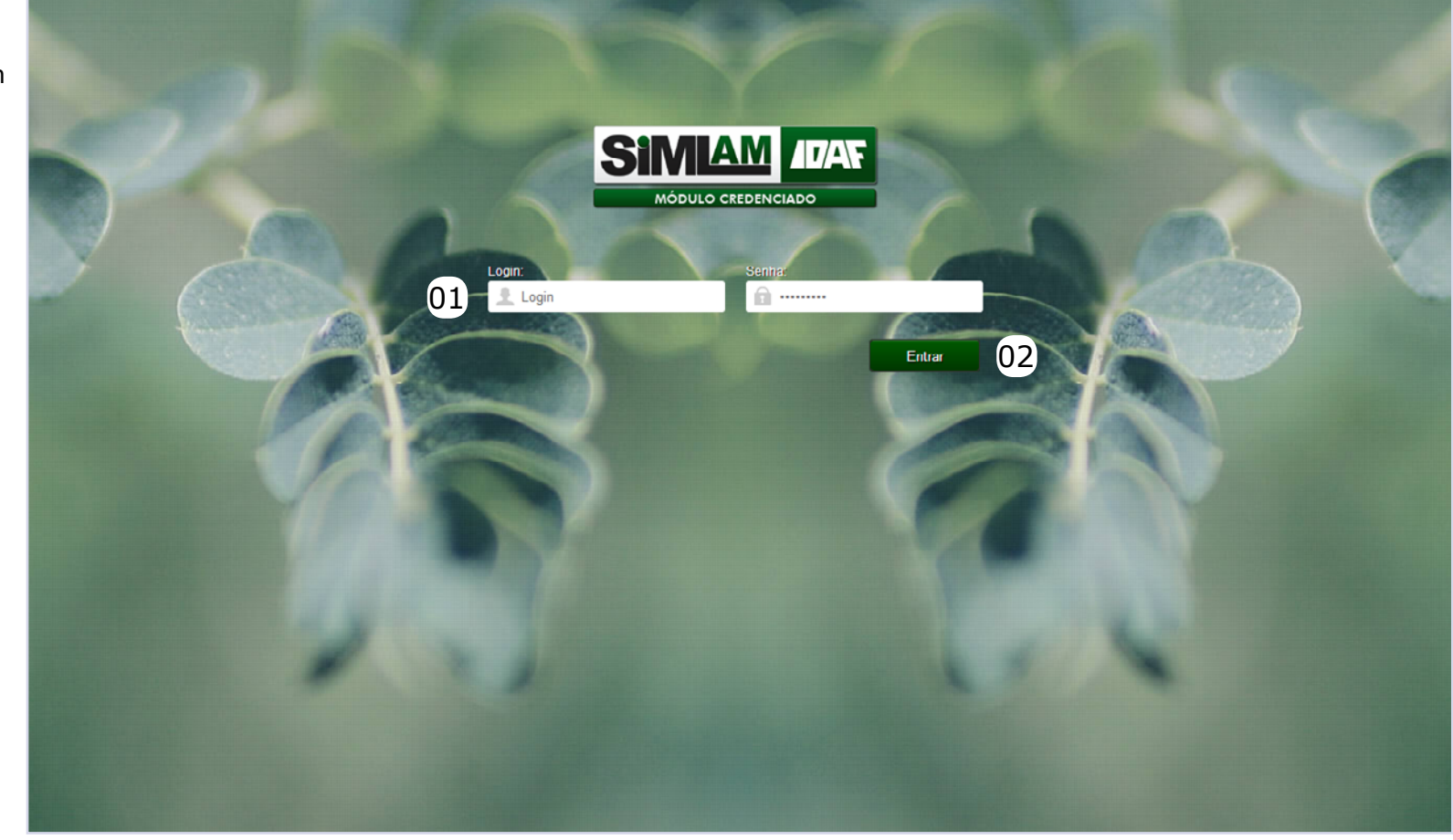

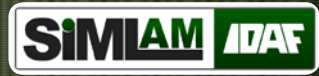

#### Home

01. Para deslogar do Sistema, clique no ícone "Vermelho".

02. Para modificar os dados do usuário logado, como por exemplo, a senha, clique no nome do mesmo.

03. Clique na opção configurar.

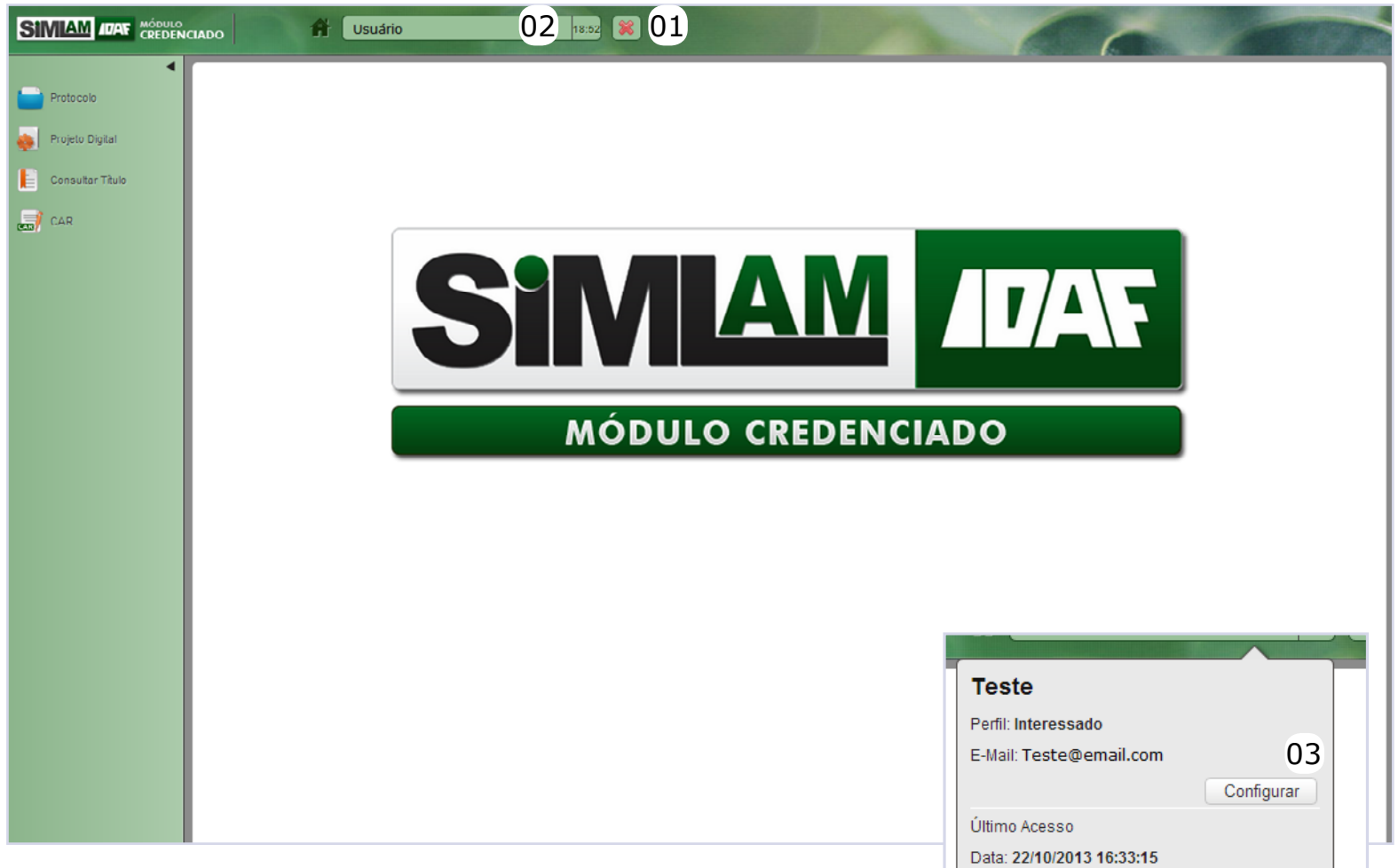

IP: 192.168.0.74

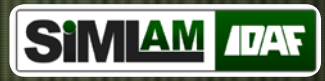

#### Alterar Dados de Credenciado

01. Modifique os dados do credenciado que julgar necessário,

02. Para mudar a senha marque a opção CAI alterar senha, informe a nova senha e confirme a mesma.

03. Clique na opção salvar.

| SIMIAM IDAN MODULO              | ICAADO 🕂 Teste 19.33 🐹                                                                                                    |    |
|---------------------------------|----------------------------------------------------------------------------------------------------|----|
| Protocolo     Declara Dickel    | Alterar Dados de Credenciado                                                                                                    |    |
| Projeto Digital Consultar Thulo | Perfil do usuário credenciado *<br>④ Interessado      Responsável técnico      Ó Órgão parceiro: conveniado                     |    |
|                                 | CPF* 205.536.208-94 Nome* Teste Apelido Naturalidade* Brasileiro Sexo* Estado civil* Data de nascimento*                        | 01 |
|                                 | Masculino  Solteiro(a)  Ol/01/1985 Profissão                                                                                    |    |
|                                 | Profissão *** Associar uma profissão *** Orgão de classe *** Selecione ***                                                      |    |
|                                 | Filiação Nome da Mãe Nome do Pai Mãe teste Pai teste Nelos de Contato                                                           |    |
|                                 | Telefone residencial Telefone celular Telefone fax Telefone comercial (65) 3214-5698 E-mail * email@email.com Nome para Contato |    |
|                                 | Endereço<br>CEP * Logradouro-Rua/Rodovia *<br>78 888-888 Teste<br>Bairro/Gleba * UF * Município *<br>Teste AL * Arapiraca       | •  |
|                                 | Número * Distrito/Localidade * Complemento 342323 Teste                                                                         |    |
|                                 | Login *<br>sa536 I Alterar Senha<br>Senha *<br>Confirmar Senha *                                                                |    |
|                                 | Salvar ou <u>Cancelar</u> 03                                                                                                    |    |

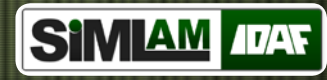

#### Protocolos

- 01. Clique no menu Protocolo.
- 02. Clique na opção Protocolos.
- 03. Informe os dados solicitados nos campos para listar o protocolo e clique em buscar.

SI

- 04. No protocolo listado;
- Clique no ícone 💿 para visualizar. (pág. 8) Clique no ícone 📼 para verificar a ativida-
- de solicitada. (pág. 9)
- Clique no ícone *i* para consultar informações. (pág. 10)
- Clique no ícone 🔺 para verificar notifica-
- ção de pendências. (pág. 11)

|        | IADO                            | 19:46                            |                                                     |                   |
|--------|---------------------------------|----------------------------------|-----------------------------------------------------|-------------------|
| 01     | Protocolos 02                   |                                  |                                                     |                   |
| igital | Protocolos                      |                                  |                                                     |                   |
| Titulo |                                 |                                  |                                                     |                   |
|        | ▶ Filtros<br>Número de registro |                                  | Número de autuação (SEP)                            | Buscar 03         |
|        | 5 💌 Itens por página 🛛 T        | otal de 63 itens encontrados     |                                                     | ⊯⊲ 12345678910    |
|        | ▼ № de registro                 | Nome/Razão Social do Interessado | Razão social/Denominação/Nome da propriedade/Imóvel | Ações             |
|        | 31/2013                         | Mara Coel                        | Fazendinha da Suinocultura                          | • · <b>i i</b> 04 |
|        | 32/2013                         | Mara Cocl                        | Fazendinha da Suinocultura                          | 🕲 📷 į 🔺           |
|        | 33/2013                         | Mara Coel                        | Fazendinha da Suinocultura                          | • • i             |
|        | 33/2013                         | Mara Coel                        | Fazendinha da Suinocultura                          |                   |
|        |                                 |                                  |                                                     |                   |
|        |                                 |                                  |                                                     |                   |
|        |                                 |                                  |                                                     |                   |

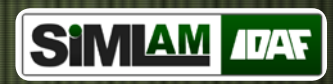

#### **Visualizar Processo**

01. Confira as informações do processo e clique em cancelar para sair dessa opção.

| NCIADO                                                                                   | 10:35                                                        |                   |                              |   |
|------------------------------------------------------------------------------------------|--------------------------------------------------------------|-------------------|------------------------------|---|
| Protocolos                                                                               |                                                              |                   |                              |   |
| Visualizar Processo                                                                      |                                                              |                   |                              |   |
| Data de registro *<br>24/01/2013<br>Qtd. de volumes *                                    | N° de registro *<br>31/2013<br>Arquivo complementar          | Tipo *<br>Técnico |                              | ¥ |
| 1<br>Nº de autuação (SEP) *<br>*** Não autuado ***                                       | *** Nenhum arquivo associado ***<br>Data de autuação (SEP) * |                   |                              |   |
| Checagem de Itens de Roteiro<br>Número<br>1432                                           |                                                              |                   |                              |   |
| Requerimento Padrão<br>Número<br>1333                                                    |                                                              |                   |                              |   |
| Atividades Solicitada                                                                    |                                                              |                   | Situação *                   |   |
| Regularização Fundiária Rural<br>Finalidade   Título<br>Novo   Escritura Pública de Doar | ção                                                          |                   | Em andamento                 |   |
| Interessado<br>Nome/Razão social *                                                       |                                                              |                   | CPF/CNPJ *                   |   |
| Mayra Coelho                                                                             |                                                              |                   | 035.705.151-33               |   |
| Responsável Técnico<br>Nome/Razão social                                                 |                                                              |                   | CPF/CNPJ                     |   |
|                                                                                          |                                                              |                   |                              |   |
| Empreendimento<br>Denominação<br>Fazendinha da Suinocultura                              |                                                              |                   | CNPJ<br>13.171.628/7408-04 ● |   |
|                                                                                          |                                                              |                   |                              |   |

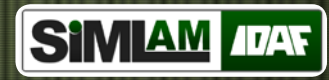

#### Atividade Solicitada

01. Confira as informações da atividade solicitada e clique em cancelar para sair dessa opção.

*Obs: Para gerar um PDF do requerimento padrão clique no ícone disponível.* 

| Protocolo         | Protocolos                                                        |  |
|-------------------|-------------------------------------------------------------------|--|
| 🔶 Projeto Digital | Atividade Solicitada                                              |  |
| Consultar Titulo  | Processo                                                          |  |
| CAR               | Nº de Registro do Processo *     Tipo *       31/2013     Técnico |  |
|                   | Requerimento Padrão                                               |  |
|                   | Número * Data de criação * 1333 24/01/2013                        |  |
|                   | Cancelar 01                                                       |  |
|                   |                                                                   |  |
|                   |                                                                   |  |
|                   |                                                                   |  |
|                   |                                                                   |  |
|                   |                                                                   |  |
|                   |                                                                   |  |

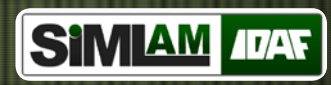

#### Histórico de Tramitação

01. Confira as informações do histórico de tramitação e clique em cancelar para sair dessa opção.

| Número de registro       Tipo         31/2013       Técnico         Localização atual       Tecnico         Departamento de Terras e Cartografia         Histórico de Tramitação         Órigem       Ação       Data da Ação       Destino       Motivo         DTCAR       Receber       12/06/2013 17:16:06       DTCAR       Para complementação         DTCAR       Enviar       12/06/2013 17:16:45       DTCAR       Para complementação         Cancelar       01       01       01       01 | Número de registro       Tipo         31/2013       Técnico         Localização atual       Departamento de Terras e Cartografía         Histórico de Tramitação       India da Ação       Destino         DTCAR       Receber       12/06/2013 17:16:06       DTCAR       Para complementação         DTCAR       Enviar       12/06/2013 17:15:45       DTCAR       Para complementação         Cancelar       01       01       India da Ação       DEstino       Motivo | Processo                                   |                        |                     |         |                     |   |
|----------------------------------------------------------------------------------------------------|----------------------------------------------------------------------------------------------------|--------------------------------------------|------------------------|---------------------|---------|---------------------|---|
| Localização atual         Departamento de Terras e Cartografia         Histórico de Tramitação         Origem       Ação       Data da Ação       Destino       Motivo         DTCAR       Receber       12/06/2013 17:16:06       DTCAR       Para complementação         DTCAR       Enviar       12/06/2013 17:16:45       DTCAR       Para complementação                                                                                                    | Localização atual         Departamento de Terras e Cartografia         Histórico de Tramitação         Origem       Ação       Data da Ação       Destino       Motivo         DTCAR       Receber       1206/2013 17:16:06       DTCAR       Para complementação         DTCAR       Enviar       1206/2013 17:15:45       DTCAR       Para complementação         Cancelar       01                                                                                       | Número de registro<br>31/2013              | <b>Tipo</b><br>Técnico |                     | Y       |                     |   |
| Histórico de Tramitação         Origem       Ação       Data da Ação       Destino       Motivo         DTCAR       Receber       12/06/2013 17:16:06       DTCAR       Para complementação         DTCAR       Enviar       12/06/2013 17:15:45       DTCAR       Para complementação         Cancelar       01                                                                                                    | Histórico de Tramitação         Origem       Ação       Data da Ação       Destino       Motivo         DTCAR       Receber       12/06/2013 17/16:06       DTCAR       Para complementação         DTCAR       Enviar       12/06/2013 17/15:45       DTCAR       Para complementação         DTCAR       Enviar       12/06/2013 17/15:45       DTCAR       Para complementação                                                                                           | Localização atual<br>Departamento de Terra | s e Cartografia        |                     |         |                     |   |
| Origem         Ação         Data da Ação         Destino         Motivo           DTCAR         Receber         12/06/2013 17:16:06         DTCAR         Para complementação           DTCAR         Enviar         12/06/2013 17:15:45         DTCAR         Para complementação                                                                                                    | Origem         Ação         Data da Ação         Destino         Motivo           DTCAR         Receber         1206/2013 17:16:06         DTCAR         Para complementação           DTCAR         Enviar         1206/2013 17:15:45         DTCAR         Para complementação                                                                                                    | Histórico de Tramitação                    | )                      |                     |         |                     |   |
| DTCAR     Receber     12/06/2013 17:16:06     DTCAR     Para complementação       DTCAR     Enviar     12/06/2013 17:15:45     DTCAR     Para complementação                                                                                                    | DTCAR     Receber     12/06/2013 17:16:06     DTCAR     Para complementação       DTCAR     Enviar     12/06/2013 17:15:45     DTCAR     Para complementação                                                                                                    | Origem                                     | Ação                   | Data da Ação        | Destino | Motivo              |   |
| DTCAR Enviar 12/06/2013 17:15:45 DTCAR Para complementação           Cancelar         O1                                                                                                    | DTCAR Enviar 12/06/2013 17:15:45 DTCAR Para complementação Cancelar 01                                                                                                    | DTCAR                                      | Receber                | 12/06/2013 17:16:06 | DTCAR   | Para complementação |   |
| cancelar 01                                                                                                    | Cancelar 01                                                                                                    | DTCAR                                      | Enviar                 | 12/06/2013 17:15:45 | DTCAR   | Para complementação |   |
|                                                                                                    |                                                                                                    |                                            |                        |                     |         |                     |   |
|                                                                                                    |                                                                                                    | Cancelar 01                                |                        |                     |         |                     | i |
|                                                                                                    |                                                                                                    | Cancelar 01                                |                        |                     |         |                     |   |

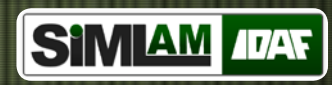

#### Notificações de Pendências

01. Confira as informações da notificação de pendências e clique em cancelar para sair dessa opção.

S

|                  | сілдо                          | 19:08                            |                                                     | 0                |
|------------------|--------------------------------|----------------------------------|-----------------------------------------------------|------------------|
| Protocolo        | N - 410 <sup>m</sup> I-        |                                  |                                                     | ж                |
| Projeto Digital  | Notificações de                | pendencias                       |                                                     |                  |
| Consultar Titulo | Documento                      | Data da emissão                  | Nº registro                                         | Ação             |
| CAR              | Oficio de Pendencia - 261/2013 | 24/01/2013                       | 32/2013                                             |                  |
| UAR              | Cancelar 01                    |                                  |                                                     |                  |
|                  |                                |                                  |                                                     |                  |
|                  | 5 💌 Itens por página 🛛 To      | tal de 63 itens encontrados      |                                                     | ▶ 4 5 6 7 8 9 10 |
|                  | ▼ Nº dc registro               | Nome/Razão Social do Interessado | Razão social/Denominação/Nome da propriedade/Imóvel | Ações            |
|                  | 31/2013                        | Mara Coel                        | Fazendinha da Suinocultura                          |                  |
|                  |                                |                                  |                                                     |                  |
|                  |                                |                                  |                                                     |                  |
|                  |                                |                                  |                                                     |                  |
|                  |                                |                                  |                                                     |                  |
|                  |                                |                                  |                                                     |                  |
|                  |                                |                                  |                                                     |                  |
|                  |                                |                                  |                                                     |                  |
|                  |                                |                                  |                                                     |                  |
|                  |                                |                                  |                                                     |                  |
|                  |                                |                                  |                                                     |                  |
|                  |                                |                                  |                                                     |                  |
|                  |                                |                                  |                                                     |                  |
|                  |                                |                                  |                                                     |                  |

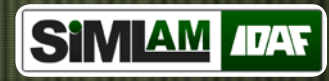

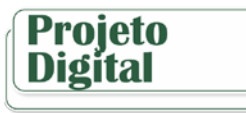

#### **Cadastrar Projeto Digital**

- 01. Clique no menu Projeto Digital.
- 02. Clique na opção cadastrar projeto digital.
- 03. Clique na opção requerimento, em cinza.

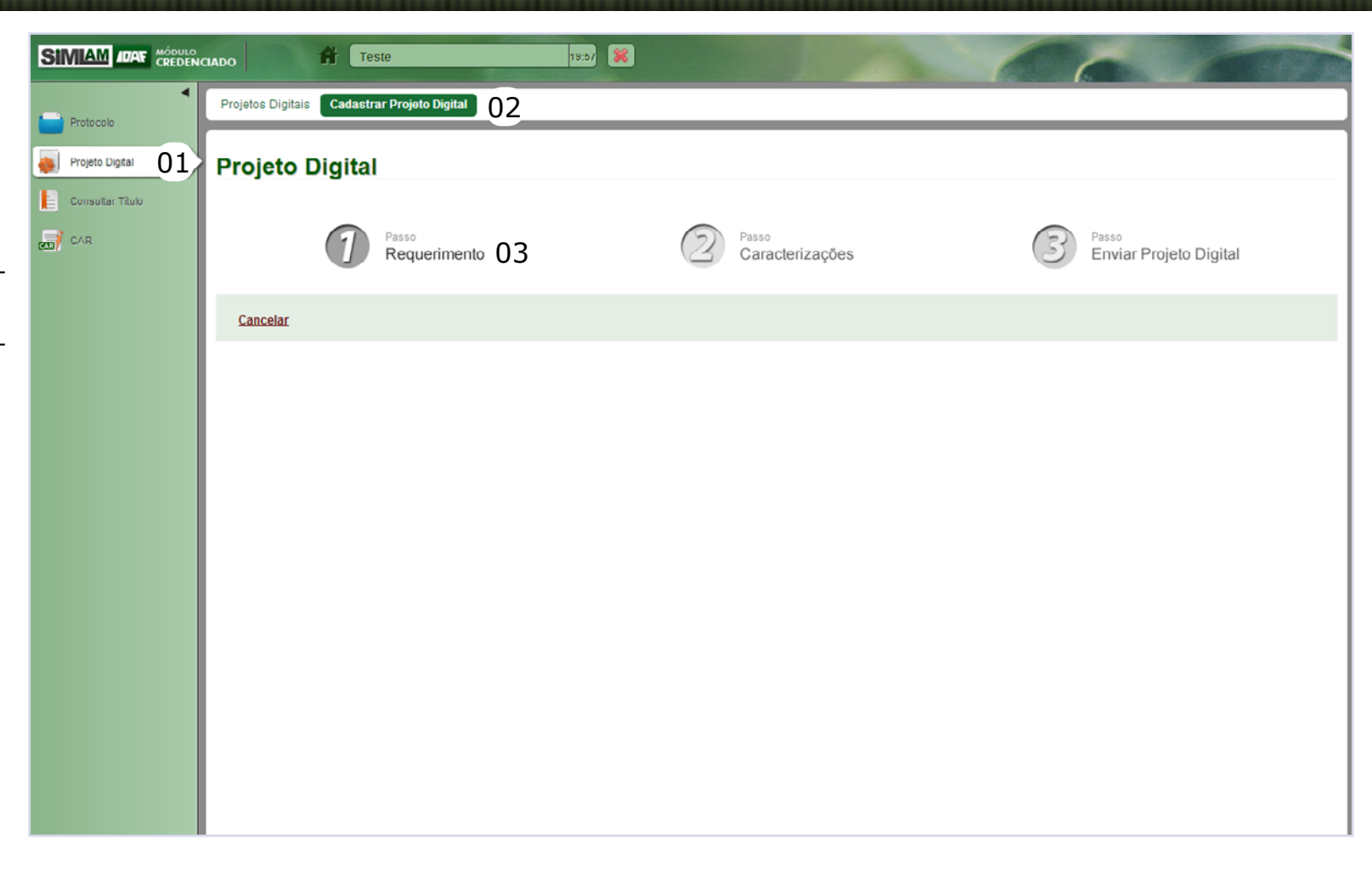

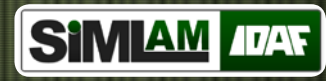

Cadastrar Requirimento Projeto Digital - Objetivo do Pedido

Requerimento.

01. Opção Objetivo do Pedido.

02. Informe se precisa agendar vistoria.

03. Clique na opção buscar e associe o nome da atividade solicitada e clique na opção +Título e selecione a finalidade e título.

Para inserir mais atividades clique na opção +Atividade.

04. Clique na opção carregar do roteiro padrão.

05. Insira as informações complementares necessárias.

06. Clique na opção salvar.

|                    | AÓDULO<br>CREDENCIAI |                                                                                       | Teste                               | 19:17                           | ×                                  | -                                                     | 6 |                                                     |
|--------------------|----------------------|---------------------------------------------------------------------------------------|-------------------------------------|---------------------------------|------------------------------------|-------------------------------------------------------|---|-----------------------------------------------------|
| Protocolo          |                      | Projetos Digitais Cao                                                                 | dastrar Projeto Di                  | jital                           |                                    |                                                       |   |                                                     |
| Projeto Digital    | 01                   | Cadastrar R                                                                           | equerime                            | ento Digital                    |                                    |                                                       |   |                                                     |
| E Consultar Titulo |                      | Objetivo do Pedido                                                                    | Interessado                         | Responsável Técnico Emp         | reendimento Finalizar Requerimento |                                                       |   |                                                     |
|                    |                      | Número*<br>Gerado Automatican                                                         | nente                               | Data de criação *<br>23/10/2013 | Precisa agendar vistoria?<br>Sim   | • 02                                                  |   |                                                     |
|                    |                      | Atividade Solicitada                                                                  |                                     |                                 |                                    |                                                       |   |                                                     |
|                    |                      | Nome *<br>Regularização Fu<br>Finalidade   Título<br>Novo   Escritu<br>Roteiro Padrão | undiária Rural<br>ra Pública de Con | npra e Venda                    |                                    |                                                       |   | Buscar 03<br>+ Título<br>• Atividade<br>04 Carregar |
|                    |                      | Número V                                                                              | /ersão<br>16                        | Nome<br>Regularização Fundiária |                                    | Atividade Solicitada<br>Regularização Fundiária Rural |   | Ações                                               |
|                    |                      | Informações Comple<br>Informações Co                                                  | mentares OS                         | 5                               |                                    |                                                       |   | . ,                                                 |
|                    |                      | Salvar 06                                                                             |                                     |                                 |                                    |                                                       |   | <u>Cancelar</u>                                     |

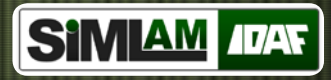

#### Cadastrar Requerimento Digital -Interessado

- 01. Opção Interessado.
- 02. Marque o tipo e informe CPF ou CNPJ solicitado e clique em verificar.
- 03. Caso a pessoa não seja cadastrada, insira as informações solicitadas para o cadastro da pessoa, como por exemplo, nome, profissão, filiação, meios de contato e endereço ou clique em associar se o cadastro da pessoa estiver no sistema.
  04. Clique na opção Salvar.

| SIMIAM ADAY CREDEN           | ICIADO # Teste 10.57 😹                                                                                                 | -        |
|------------------------------|----------------------------------------------------------------------------------------------------|----------|
| •                            | Projetos Digitais Gadastrar Projeto Digital                                                                            |          |
| Protocolo<br>Projeto Digital | Cadastrar Requerimento Digital                                                                                         |          |
| Consultar Titulo             | Objetivo do Pedido Interessado 01 nsável Técnico Empreendimento Finalizar Requerimento                                 |          |
|                              | Tipo * CPF * Verificar 02                                                                                              |          |
| SIMIAM IDAT MOOUL            | Nando Af Teste 1933 💥                                                                                                  |          |
| Protocolo                    | Projetos Digitais Cadastrar Projeto Digitai                                                                            | Cancelar |
| Projeto Digital              | Cadastrar Requerimento Digital                                                                                         |          |
| CAR                          | Objetivo do Pedido Interessado Responsável Técnico Empreendimento Finalizar Requerimento                               |          |
|                              | CPF*<br>205 536 208-84 033<br>Nome*<br>Teste                                                                           |          |
|                              | Apelido RGIÔrgão expedidor/UF                                                                                          |          |
|                              | Hactonaladoe "Hattraladoe"<br>Brasileiro Vitória<br>Sexo * Estado civil * Data de nascimento *                         |          |
|                              | Masculino Solteiro(a) 01/01/1985                                                                                       |          |
|                              | Profissão Profissão *** Buscar Orgão de classe Registro                                                                |          |
|                              | *** Selecione ***                                                                                                    |          |
|                              | Filiação<br>Nome da Mãe Nome do Paí<br>Mãe teste Pai teste                                                             |          |
|                              | Maios de Contato                                                                                                    |          |
|                              | Telefone residencial         Telefone celular         Telefone fax         Telefone comercial           (65) 3214-5608 |          |
|                              | E-mail<br>email@email.com<br>Nome para Contato                                                                         |          |
|                              |                                                                                                    |          |
|                              | Endereço<br>CEP LogradouroRuaRodovia *                                                                                 |          |
|                              | 75 003-000 Teste<br>Bairro Globa * UF * Municipio *<br>Teste AL • Arapiraca •                                          |          |
|                              | Número Distrito/Localidade * Complemento 342323 Teste                                                                  |          |
|                              | Subur ou <u>Cancelar edição</u> 04                                                                                     |          |
|                              |                                                                                                    |          |

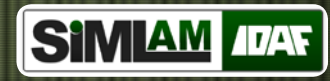

#### Cadastrar Requerimento Digital -Responsável Técnico

01. Opção Responsável Técnico.

02. Clique na opção buscar para associar um responsável técnico. Para associar mais responsáveis técnicos clique na opção +Responsável técnico.

Obs: Veja na pág. seguinte como associar o responsável técnico.

03. No responsável técnico associado, informe a função e o número da ART.04. Clique na opção salvar.

|                                                                               | 19:52 😹                                                                                                    |
|-------------------------------------------------------------------------------|----------------------------------------------------------------------------------------------------|
| Protocolo                                                                     | ojetos Digitais Cadastrar Projeto Digital                                                                                                    |
| Projeto Digital Ca Ca Consultar Titulo CA CA CA CA CA CA CA CA CA CA CA CA CA | Objetivo do Pedido       Interessado       Responsável Técnico       01 endimento       Finalizar Requerimento                                                               |
|                                                                               | Nome/Razão social CPF/CNPJ Duscar 02                                                                                                    |
|                                                                               | ✤ Responsável técnico                                                                                                    |
| Protocolo<br>Protocolo<br>Projeto Digital<br>Consultar Titulo                 |                                                                                                    |
| CAR                                                                           | Nome/Razão social     CPF/CNPJ       Nome Completo     213.467.184-07       Função *     Número da ART *       Elaborador     1145       A Clique aqui para ocultar detalhes |
|                                                                               |                                                                                                    |
|                                                                               | Salvar 04                                                                                                    |
|                                                                               |                                                                                                    |

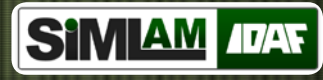

#### Verificar Responsável - Visualizar Responsável Técnico

01. Para verificar um Responsável Técnico marque o tipo e informe o CPF ou CNPJ e clique em verificar.

02. No responsável listado, clique na opção associar.

Obs: Para modificar os dados de cadastro clique na opção editar.

| SIMIAM |                                                                           | Teste                | _                         | 19:56 🗱               |          |                                                                |           | 6                                 |                                         |
|--------|---------------------------------------------------------------------------|----------------------|---------------------------|-----------------------|----------|----------------------------------------------------------------|-----------|-----------------------------------|-----------------------------------------|
| Proto  | Verificar Responsá                                                        | ivel                 |                           |                       |          |                                                                |           |                                   | 36                                      |
| Cone   | Tipo*<br>® Física 🔿 Jurídica                                              |                      | CI<br>2                   | DF *<br>13.467.184-07 |          |                                                                | Verificar | 01                                |                                         |
|        | <u>Cancelar</u>                                                           |                      |                           |                       |          |                                                                |           |                                   |                                         |
| Sil    |                                                                           | Tes                  | te                        | 19.56                 | x        |                                                                |           |                                   | <ul> <li>Responsavel tecnico</li> </ul> |
|        | Proto<br>Proje<br>Cons<br>CDF *                                           | onsável <sup>•</sup> | <b>Fécnico</b>            |                       |          |                                                                |           |                                   | *                                       |
|        | CAR<br>Nome *<br>Nome Completo<br>Apelio<br>Apelo                         |                      |                           |                       |          |                                                                |           | RG/Órgão expedidor/UF<br>20383954 |                                         |
| I      | Nacionalidade *<br>Brasıl<br>Sexo *<br>Feminino                           | Est<br>So            | ado civíl *<br>viteiro(a) |                       | <b>v</b> | Naturalidade *<br>Cuiabá<br>Data de nascimento *<br>08/06/1985 |           |                                   |                                         |
| I      | Profissão<br>Profissão<br>Engenheiro ambiental<br>Orgão de classe<br>CREA |                      | ×                         | Registro<br>3202ADG   |          |                                                                |           |                                   |                                         |
|        | Fillação                                                                  |                      |                           |                       |          |                                                                |           |                                   |                                         |
|        | Editar Associar ou                                                        | Cancelar 02          |                           |                       |          |                                                                |           |                                   |                                         |

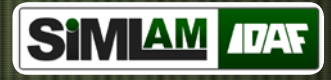

#### Cadastrar Requerimento Digital -Identificação do Empreendimento

01. Opção Empreendimento.

02. Para identificar o empreendimento marque se o mesmo possui código identificador, caso sim, informe o mesmo e clique em verificar.

03. Clique no ícone sugerido para associar o empreendimento com código identificador.

04. Se o empreendimento não possuir o código, informe a área de abrangência e clique em buscar para associar as coordenadas. (Veja a pág. 18)

05. Clique em buscar para associar o responsável do empreendimento.

06. Informe o segmento e os dados solicitados. 07.Clique na opção verificar empreendimento.

08. Se não possuir o empreendimento no sistema, clique na opção novo. (Veja o cadastro do novo empreendimento na pág. 19)

|                     | Teste                                                                                                    | 19:50 🞉                                                         |                                                 |            |
|---------------------|----------------------------------------------------------------------------------------------------|-----------------------------------------------------------------|-------------------------------------------------|------------|
| , 1                 | ojetos Digitais Cadastrar Projeto Digital                                                                                                |                                                                 |                                                 |            |
| Digital Ca          | adastrar Requerimento D                                                                                                    | Nigital                                                         | 5                                               |            |
|                     | Identificação do empreendimento<br>Empreendimento com código identificador?<br>® Sim ♡ Não                                               | Código do empreendimento<br>1 019                               | Verificar 02                                    |            |
|                     | Empreendimentos<br>Sogmonto<br>Propriedade Rural                                                                                         | Razão social/Denominação/Nomo<br>Fazenclinha da Mainha (Código) | CNPJ<br>27.067.162/7201-23                      | Ações      |
| AM IDAE MODULO      | DO ITeste                                                                                                    | 19.43                                                           |                                                 |            |
| atocolo             | Projetos Digitais Cadastrar Projeto Digital                                                                                              |                                                                 |                                                 |            |
| nsutar Titulo<br>IR | Objetivo do Pedido Interessado Responsável<br>Identificação do empreendimento<br>Empreendimento com código identificador?<br>© Sim ® Não | Técnico Empreendimento Finalizar Requerimento                   |                                                 |            |
|                     | Sistema de coordenada * Datum<br>UTM v SIRG<br>Easting * North<br>362442 77563<br>UF * Municipio *                                       | n* Fuso*<br>SAS2000 * 24k<br>ing * Hemisfério*<br>247 Sul       | Área de abrangência (m) *<br>120<br>- Buscar 04 |            |
|                     | ES - Vitória<br>Responsável do empreendimento<br>Nome Completo<br>Segmento Propr<br>Propriedade Rural Propr                              | iedadelimóvel<br>iedade/imóvel                                  | -<br>CPF/CNPJ<br>213.467.184.07                 | mpar 05    |
|                     | 21.346.718/407                                                                                                    |                                                                 | 07 Verificar Empr                               | eendimento |
|                     | Empreendimentos<br>Não foi encontrado nenhum empreendimento com a                                                                        | identificação informada. Clique em novo para continuar o cada:  | stro.                                           |            |
|                     |                                                                                                    |                                                                 |                                                 |            |

17

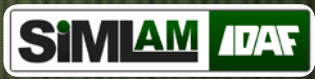

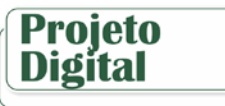

#### Localização do Empreendimento

01. Informe a localização do empreendimento.

02. Clique em localizar (ver item A) para buscar o empreendimento e clique em salvar.

A- Selecionar o tipo de coordenada, e de acordo com a coordenada, informar easting, nortihing, fuso, hemisfério, latitude e longitude, clicar no botão Ir.

|                                    | Teste            | 19:55 🞉       |                | 6      |                          |
|------------------------------------|------------------|---------------|----------------|--------|--------------------------|
| Proto<br>Localização do Empreendim | aento 362442 E   | 7756247 N U   | тм <b>- 01</b> | 02     | X<br>Localizar Salvar    |
| Cons<br>CRR<br>I CRR               |                  |               |                | 37_776 |                          |
| Cancelar                           |                  | hanni siorage |                |        |                          |
| 21.346.718/4                       | 07               |               |                |        | Verificar Empreendimento |
|                                    | Localizar        | Α             |                |        |                          |
|                                    | Coorde           | nadas         | Município      |        |                          |
|                                    | Tipo de Coordena | ada           |                |        |                          |
|                                    | Projetado UTM    |               | •              |        |                          |
|                                    | Easting          | No            | orthing        |        |                          |
|                                    | Fuso             | He            | misfério       |        |                          |
|                                    | 24               | <b>▼</b> Si   | ul 💌           |        |                          |
|                                    |                  |               | Ir Cancelar    |        | 18                       |

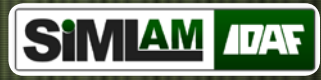

#### Cadastrar Requerimento Digital -Empreendimento

SIMIAM //

👝 | Projeto Digi

🔜 CAR

01. Informe o segmento, CNPJ e clique em verificar.

02. Informe a propriedade/Imóvel e Nome Fantasia/Comercial, clique na opção buscar e associe uma atividade principal.

03. Clique na opção buscar e associe um responsável do empreendimento, informe o tipo.

Obs: Para inserir mais responsáveis, clique na opção +Responsável.

04. Informe os dados solicitados da localização do Empreendimento.

05. Marque se irá utilizar o mesmo endereço de localização do empreendimento, caso não use, informe os dados para correspondência.

06. Informe os meios de contato.

07. Clique na opção Salvar.

| Cadastrar Requerim                                                            | iento Digital                             |                        |                            |             |
|-------------------------------------------------------------------------------|-------------------------------------------|------------------------|----------------------------|-------------|
| Objetivo do Pedido Interessado                                                | Responsável Técnico Empreendi             | mento Finalizar Requer | imento                     |             |
| Código do empresendimento<br>Gerado pelo IDAF<br>Segmento<br>Promiedado Rural |                                           | CNPJ                   |                            | Venticar 01 |
| Propriedade/Imóvel *                                                          |                                           |                        |                            |             |
| Nome fantasia/comercial                                                       |                                           |                        |                            | 02          |
| Atividade principal                                                           |                                           |                        |                            | Buscar      |
| Responsável do Empreendimento                                                 |                                           |                        |                            |             |
| Nome/Razão social *<br>Nome Completo<br>Tipo *                                |                                           |                        | CPF/CNPJ *<br>213.467.184- | 07 Buscar 👁 |
| *** Selecione ***                                                             | ×                                         |                        |                            |             |
|                                                                               |                                           |                        |                            | + 1         |
| Localização do Empreendimento                                                 |                                           |                        |                            |             |
| CEP                                                                           | Zona de localização *<br>O Urbana O Rural |                        |                            |             |
| Bairro/Gleba/Comunidade *                                                     |                                           |                        | Distrito/Localidade *      |             |
| Número                                                                        | UF*                                       |                        | Município *                |             |
| Córrego                                                                       |                                           |                        |                            |             |
| Complemento / Roteiro para localiza                                           | ção *                                     |                        |                            |             |
| Local de coleta do ponto * *** Selecione ***                                  | Forma de coleta do p                      | ionto *                | •                          |             |
| Sistema de coordenada *<br>UTM                                                | SIRGAS2000                                |                        | - 24k                      |             |
| Easting *<br>362442                                                           | Northing *<br>7756247                     |                        | Hemisfério *<br>Sul        | ×           |
| Endereço de Correspondência                                                   |                                           |                        |                            |             |
| Utilizar o mesmo endereço de locali                                           | zação de empreendimento? 💿 Sim 🔇          | Não 05                 |                            |             |
|                                                                               |                                           |                        |                            |             |
| Meios de Contato                                                              |                                           |                        | -                          |             |
| Meios de Contato<br>Telefone                                                  | Telefone fax                              | E-m                    | ail                        |             |

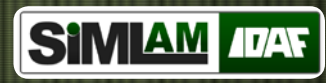

#### Cadastrar Requerimento Digital -Finalizar Requerimento

- 01. Opção Finalizar Requerimento.
- 02. Confira os dados e clique na opção Finalizar.

| SIMIAM IDAT MODULO | IADO B                                                    | Teste                                            | 18:06 🞉                                         |                                                        | ~                      | 6                 |                        |          |
|--------------------|-----------------------------------------------------------|--------------------------------------------------|-------------------------------------------------|--------------------------------------------------------|------------------------|-------------------|------------------------|----------|
| Protocolo          | Projetos Digitais                                         | Cadastrar Projeto D                              | igital                                          |                                                        |                        |                   |                        |          |
| 🕵 Projeto Digital  | Cadastrar                                                 | Requerim                                         | ento Digital                                    |                                                        |                        |                   |                        |          |
| Consultar Titulo   | Objetivo do Pedi<br>Número                                | ido Interessado                                  | Responsável Técnico Empreend<br>Data de criação | imento Finalizar Requerimento Situação do requerimento | 01                     | Agendamento de vi | storia ?*              | _        |
|                    | 1762<br>Atividade Solicita                                | da                                               | 22/10/2013                                      | Em andamento                                           |                        | Não informado     | v                      | ]        |
|                    | Nome *<br>Reserva Lega<br>Finalidade   Tilu<br>Novo   Ter | Il<br>Io<br>mo de Compromiss                     | io de Preservação e/ou Formação de Á            | rea de Reserva Legal por Compens                       | sação                  |                   |                        |          |
|                    | Roteiro Orientativ                                        | Versão                                           | Nome                                            |                                                        | Atividade Solicitada   |                   |                        | Acões    |
|                    | 1                                                         | 4                                                | Roteiro Padrão                                  |                                                        | Reserva Legal          |                   |                        |          |
|                    | Interessado<br>Nome/Razão Soci<br>Teste                   | ial                                              |                                                 |                                                        |                        | CPF<br>205        | 7/CNPJ<br>5.536.208 94 |          |
|                    | Responsável Téc                                           | nico                                             |                                                 |                                                        |                        |                   |                        |          |
|                    | Nome/Razão<br>Nome Com<br>▼ Clique aq                     | o <b>social</b><br>pleto<br>ui para ver mais det | alhes                                           |                                                        | CPF/CNPJ<br>213.467.11 | 84-07             |                        |          |
|                    | Empreendimento<br>Denominação<br>Propriedade/Imó          | vel                                              |                                                 |                                                        |                        | CNF<br>70.        | PJ<br>512.155/2102.43  |          |
|                    | Finalizar                                                 | )2                                               |                                                 |                                                        |                        |                   |                        | Cancelar |

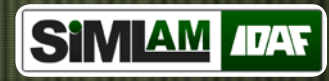

Projeto Digital - Caracterizações

01. Para visualizar os dados cadastrado no requerimento clique no ícone 
02. Clique na opção em "Cinza" do segundo passo para cadastrar as caracterizações.

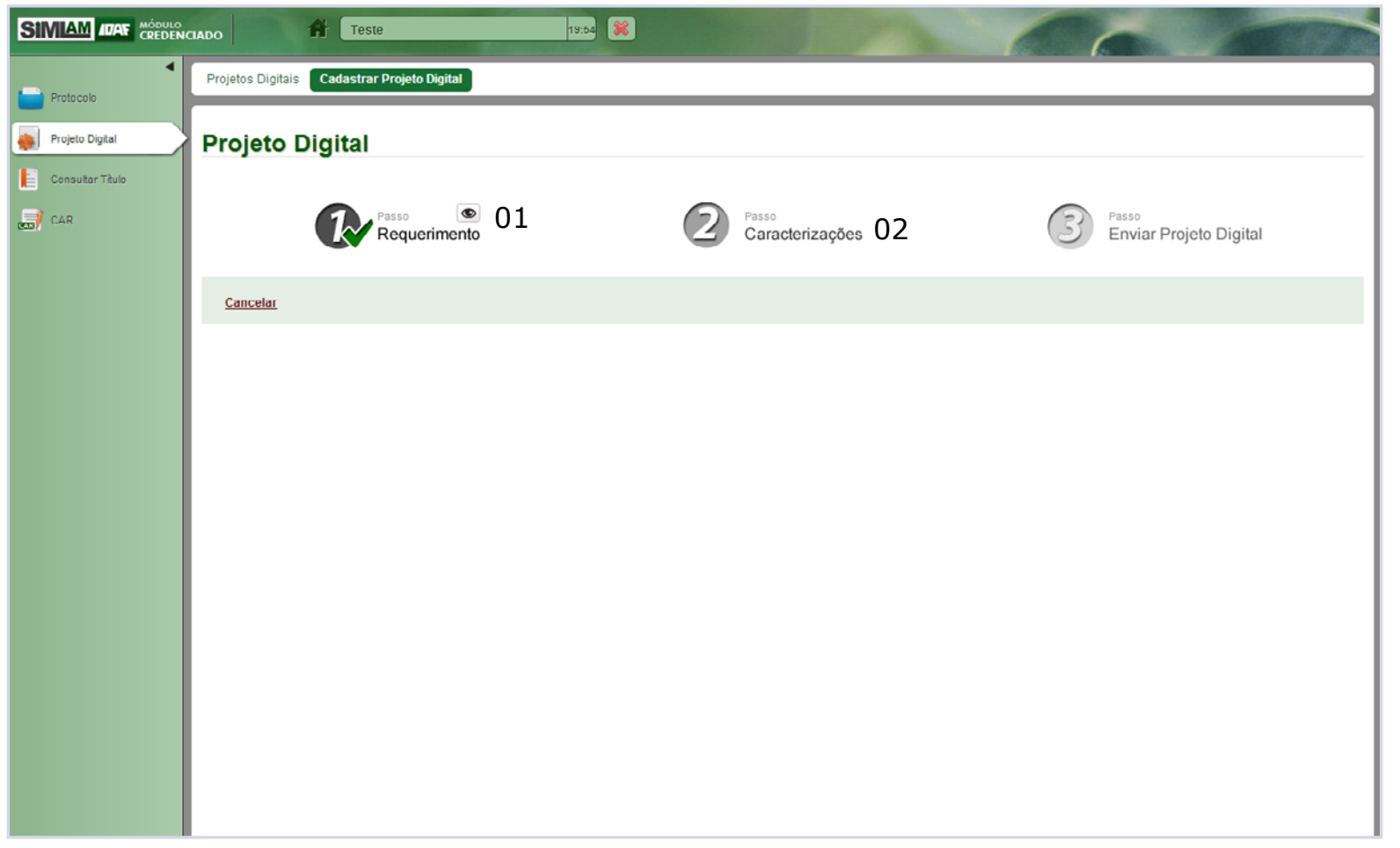

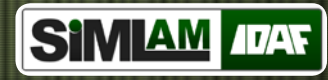

Caracterização do Empreendimento

01. Caracterizações cadastradas;

Para associar a caracterização ao projeto digital clique no ícone 📥.

Para copiar a caracterização do institucional clique no ícone 🖻.

Para visualizar os dados da caracterização clique no ícone 💌.

Para abrir o projeto geográfico clique no ícone 🔇 Veja a página 24 a 26.

Para editar clique no ícone 🖉.

(Confira o manual de projeto geográfico)

02. Para finalizar o projeto digital, clique na opção Finalizar passo 2.

| SIMIAM IDAT MODULO | Teste                                      | 19:55                                                   |   |                            |
|--------------------|--------------------------------------------|---------------------------------------------------------|---|----------------------------|
| Protocolo          | Projetos Digitais Cadastrar Projeto Digita | al                                                      |   |                            |
| Projeto Digital    | Caracterização do Em                       | preendimento                                            |   |                            |
|                    | Empreendimento                             |                                                         |   |                            |
| CAR                | Código<br>1019                             | Propriedade/Imóvel *<br>Fazendinha da Mayrinha (Código) |   |                            |
|                    | Zona de localização *<br>Rural             | UF Municipio<br>ES V Mucurici                           |   | CNPJ<br>27.057.162/7201-23 |
|                    | Associadas ao Projeto Digital              |                                                         |   |                            |
|                    | Não existem caracterizações associada      | is ao projeto digital.                                  |   | 02 Finalizar passo 2       |
|                    | Cadastradas                                |                                                         |   |                            |
|                    | Dominialidade                              |                                                         | C | 5 ° ° 7 01                 |
|                    | Não Cadastradas                            |                                                         |   |                            |
|                    | Não existem caracterizações não cadas      | stradas.                                                |   |                            |
|                    | <u>Cancelar</u>                            |                                                         |   |                            |
|                    |                                            |                                                         |   |                            |
|                    |                                            |                                                         |   |                            |
|                    |                                            |                                                         |   |                            |

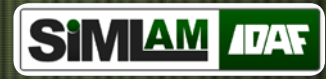

Caracterização do Empreendimento Sil

01. Caracterizações associadas ao projeto digital;

Clique no ícone <a>para cancelar a associação da caracterização ao projeto digital. Clique no ícone <a>para visualizar dados da caracterização.</a>

Clique no ícone 🔊 para abrir o Projeto Geográfico. Veja a página 24 a 26.

02. Para finalizar o projeto digital, clique na opção Finalizar passo 2.

|                  |                                                            | 19:45                                                   |                            |
|------------------|------------------------------------------------------------|---------------------------------------------------------|----------------------------|
| ◀<br>Protocolo   | Projetos Digitais Cadastrar Projeto                        | Digital                                                 |                            |
| Projeto Digital  | Caracterização do I                                        | Empreendimento                                          |                            |
| Consultar Titulo | Empreendimento                                             | •                                                       |                            |
| CAR              | Código<br>1019                                             | Propriedade/Imóvel *<br>Fazendinha da Mayrinha (Código) |                            |
|                  | Zona de localização *<br>Rural                             | UF Municipio<br>ES  Mucurici                            | CNPJ<br>27.057.162/7201-23 |
|                  | Associadas ao Projeto Digital<br>Dominialidad <del>e</del> |                                                         | •••01                      |
|                  | Cadastradas<br>Não existem caracterizações cada            | stradas                                                 | 02 Finalizar passo 2       |
|                  | Não Cadastradas<br>Não existem caracterizações não c       | adastradas.                                             |                            |
|                  | Cancelar                                                   |                                                         |                            |
|                  |                                                            |                                                         |                            |

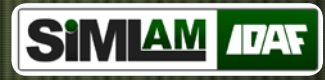

### Projeto Geográfico - Dominialidade

Opção do Importador do Shapes. 01. Selecione a opção importador de sha-

pes.

02. Na base de referência clique no ícone o para processar os dados IDAF e Geoba-

ses.

Para baixar o arquivo modelo clique no ícone 💽.

| SIMIAM IDAR MÓDULO | ciado Teste                                                                                                    | 19:52                                       |                                               | 60                   | 1000                                                                  |
|--------------------|----------------------------------------------------------------------------------------------------|---------------------------------------------|-----------------------------------------------|----------------------|-----------------------------------------------------------------------|
| Protocolo          | Projetos Digitais Cadastrar Projeto Digital                                                                                                    |                                             |                                               |                      |                                                                       |
| 🐞 Projeto Digital  | Projeto Geográfico - Do                                                                                                    | ninialidade                                 |                                               |                      |                                                                       |
| Consultar Titulo   | Sistema de Coordenada *<br>SIRGAS2000 - UTM - Fuso 24k                                                                                                    | Nível de precisão - APMP *<br>GPS Geodésico | Situação do projeto geográfico<br>Im rascunho |                      |                                                                       |
|                    | Ároa do abrangôncia<br>Alterar a área Automático<br>Coordenada 1<br>Mínimo X *<br>341583                                                                                                    | <b>Máximo Y*</b><br>8013054                 | Coordenada 2<br>Máximo X*<br>351583           | Minimo Y*<br>8003054 |                                                                       |
|                    | Mecanismo de elaboração<br>® Importador de shapes © Desenhador<br>Importador de Shapes                                                                                                    |                                             |                                               |                      |                                                                       |
|                    | Base de referência para download                                                                                                    |                                             | Situação de processamento                     |                      | 4cio.                                                                 |
|                    | Dados IDAF                                                                                                    |                                             | Aguardando solicitação                        |                      | Q                                                                     |
|                    | Dados GEOBASES                                                                                                    |                                             | Aguardando solicitação                        |                      | • 01                                                                  |
|                    | Arquivo Modelo                                                                                                    |                                             | -                                             |                      | 0                                                                     |
|                    | Arquivos ortofotomosaico 2007/2008<br>34_801_SE.2Ip<br>34_801_NO.zip<br>34_801_NO.zip<br>35_801_NO.zip<br>34_802_SE.zip<br>35_802_SO.zip<br>34_002_SO.zip<br>35_801_SO.zip<br>34_801_SO.zip |                                             |                                               |                      | Ação<br>0<br>0<br>0<br>0<br>0<br>0<br>0<br>0<br>0<br>0<br>0<br>0<br>0 |
|                    | Salvar ou <u>Cancelar</u>                                                                                                    |                                             |                                               | Excluir Rascunho F   | Recarregar Finalizar                                                  |

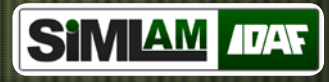

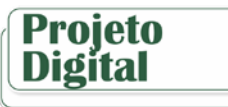

#### Projeto Geográfico - Dominialidade

3. Clique em escolher arquivo para associar o projeto geográfico do empreendimento e clique em enviar.

04. Clique na opção verificar para conferir a sobreposições da área total da propriedade.

05. Clique em salvar.

06. Clique na opção finalizar. (Veja a pág. 27 e 28)

|                | Arquivos vetori<br>Dados IDAF | ais                                                                                                    |                                                                                                    |                          | Situação de pr          | ocessamento        |    | 1 | Λção                     |
|----------------|-------------------------------|----------------------------------------------------------------------------------------------------|----------------------------------------------------------------------------------------------------|--------------------------|-------------------------|--------------------|----|---|--------------------------|
|                | Dados IDAF                    |                                                                                                    |                                                                                                    |                          |                         |                    |    |   |                          |
|                |                               |                                                                                                    |                                                                                                    |                          | Aguardando p            | rocessamento       |    |   |                          |
|                | Dados GEOBAS                  | ES                                                                                                    |                                                                                                    |                          | Aguardando p            | rocessamento       |    |   |                          |
|                | Arquivo Modelo                | D                                                                                                    |                                                                                                    |                          |                         |                    |    |   | 0                        |
|                | Arquivos ortoto               | otomosaico 2007/2008                                                                                                    |                                                                                                    |                          |                         |                    |    | 1 | ٨ção                     |
|                | 34_001_SE.zip                 |                                                                                                    |                                                                                                    |                          |                         |                    |    | ( | 0                        |
|                | 34_801_NO.zip                 |                                                                                                    |                                                                                                    |                          |                         |                    |    |   | 0                        |
|                | 34_801_NE.zip                 |                                                                                                    |                                                                                                    |                          |                         |                    |    | ( | 0                        |
|                | 35_801_NO.zip                 |                                                                                                    |                                                                                                    |                          |                         |                    |    |   | 0                        |
|                | 34_802_SE.zip                 |                                                                                                    |                                                                                                    |                          |                         |                    |    | 1 | 0                        |
|                | 35_802_\$0.zip                |                                                                                                    |                                                                                                    |                          |                         |                    |    |   | 0                        |
|                | 34_802_\$0.zip                |                                                                                                    |                                                                                                    |                          |                         |                    |    | 1 | 0                        |
|                | 36_801_SO.zip                 |                                                                                                    |                                                                                                    |                          |                         |                    |    |   | 0                        |
|                | 34_001_SO.zip                 |                                                                                                    |                                                                                                    |                          |                         |                    |    |   | 0                        |
|                |                               |                                                                                                    |                                                                                                    |                          |                         |                    |    |   |                          |
|                | Environment                   | oogrifico                                                                                                    |                                                                                                    |                          |                         |                    |    |   |                          |
|                | Enviar projeto g              | eografico                                                                                                    |                                                                                                    |                          |                         |                    |    |   |                          |
|                |                               |                                                                                                    |                                                                                                    |                          |                         |                    |    |   |                          |
| M ADAY         | CREDENCIADO                   | Irquivo Nenhum arquiv<br>Freste<br>Situação do Processam<br>urquivos processados par<br>Arquivo enviado                                                                                                    | ro selecionado<br>eento: Processado<br>ra download                                                                                              | (9:5) 🙀                  |                         | Reenviar           | 03 | ~ | Ação<br>O                |
| M 407945       |                               | Irquivo Nonhum arquiv<br>If Teste<br>Situação do Processam<br>Arquivos processados par<br>Arquivo enviado<br>Relatório de importação<br>Arquivo processado TRAC                                                                                                    | io selecionado<br>ento: Processado<br>ra download                                                                                               | 19.51 🔀                  |                         | Reenviar           | 03 |   | Ação<br>O<br>O           |
| .] <i>1045</i> |                               | Irquivo Nenhum arquiv<br>Irquivo Processam<br>Irquivos processados par<br>Arquivos processados par<br>Arquivos processados TRAC<br>Arquivo processado TRAC<br>Croqui da Dominialidade (P                                                                                                    | io selecionado<br>ento: Processado<br>ra download<br>KMAKER<br>PDF)                                                                             | 19.5) 🔀                  |                         | Reenviar           | 03 |   | Ação<br>O<br>O<br>O      |
| 1 <i>1045</i>  |                               | Irquivo Nenhum arquiv<br>Teste<br>Situação do Processam<br>Irquivos processados par<br>Arquivos processados par<br>Arquivo enviado<br>Relatório de importação<br>Arquivo processado TRAC<br>Croqui da Dominialidade (P                                                                                                    | io selecionado<br>ento: Processado<br>ra download<br>KMAAKER<br>PDF)                                                                            | 19:51 🔀                  |                         | Reenviar           | 03 |   | Ação<br>O<br>O<br>O      |
|                |                               | Irquivo Nenhum arquiv<br>Irquivo Processam<br>Situação do Processam<br>Irquivos processados par<br>Arquivos processados par<br>Arquivos enviado<br>Relatório de importação<br>Arquivo processado TRAC<br>Croqui da Dominialidade (P<br>eposições da área total d<br>a bora da ultima unificação                                                                                                    | io selecionado<br>ento: Processado<br>ra download<br>:KMAKER<br>PDF)<br>la propriedade                                                          | 19.5) 🔀                  |                         | Enviar<br>Reenviar | 03 |   | Ação<br>O<br>O<br>O<br>E |
| 1075           | CREDENCIADO                   | Irquivo Nenhum arquiv<br>Irquivo Nenhum arquiv<br>Situação do Processam<br>Arquivo enviado<br>Relatório de importação<br>Arquivo enviado<br>Croqui da Dominialidade (P<br>eposições da área total d<br>e hora da utima verificaçã                                                                                                    | io selecionado<br>ento: Processado<br>ra download<br>:KMAKER<br>POF)<br>la propriedade<br>50: 05:11/2013 - 11:45                                | 19.5) <b>8</b>           |                         | Enviar<br>Reenviar | 03 |   | Аção<br>О<br>О           |
| UAS            | CREDENCADO                    | Irquixo) Nenhum arquiv<br>Irquixo Nenhum arquiv<br>Situação do Processam<br>Irquivos processados par<br>Arquivos processado TRAC<br>Relatório de importação<br>Arquivo processado TRAC<br>Croqui da Dominialidade (P<br>eposições da área total d<br>e hora da ultima venticaçã<br>reposições vertificadas no<br>a(e) hidrográfica(s)                                                                           | io selecionado<br>ento: Processado<br>ra download<br>:KMAKER<br>PDF)<br>la propriedade<br>ão: 05/11/2013 - 11:45<br>GEOBASES                    | s                        | ntificação<br>3 Taúnas  | Enviar<br>Reenviar | 03 |   | Ação<br>O<br>O           |
| 1075           | CECOINOLADO                   | Irquixo) Nenhum arquiv<br>Irquixo Nenhum arquiv<br>Situação do Processam<br>trquivos processados par<br>Arquivos processados par<br>Arquivo enviado<br>Relatório de importação<br>Arquivo processado TRAC<br>Croqui da Dominialidade (P<br>eposições da área total d<br>e hora da utima venticaçã<br>reposições verificadas no<br>a(s) hidrográfica(s)<br>ra(s) indígena(s)                                     | io solocionado<br>iento: Processado<br>ra download<br>:KMAKER<br>POF)<br>la propriedade<br>50: 05:11/2013 - 11:45<br>GEOBASES                   | 19.51 <b>8</b><br>5      | intificação<br>J faúnas | Enviar<br>Reenviar | 03 |   | Ação<br>O                |
| 1000           | CECCIHOR A<br>CEEDENCAADO     | Irquixo) Nenhum arquiv<br>Irquixo Nenhum arquiv<br>Situação do Processam<br>Arquivos processados par<br>Arquivos processados par<br>Arquivo enviado<br>Relatório de importação<br>Arquivo processado TRAC<br>Croqui da Dominialidade (P<br>eposições da área total d<br>e hora da ultima verificação<br>reposições verificadas no<br>a(s) hidrográfica(s)<br>ra(s) indígena(s)<br>Iade(s) de proteção integr    | io solocionado<br>iento: Processado<br>ra download<br>:KMAKER<br>POF)<br>Ia propriedade<br>50: 05:11/2013 - 11:45<br>GEOBASES                   | 5 Idd                    | intificação<br>D Haúnas | Enviar<br>Reenviar | 03 |   | Ação<br>O<br>O           |
| M ADAS         | CREDENCIADO                   | Irquivo Nenhum arquiv<br>Situação do Processam<br>Irquivos processados par<br>Arquivos processados par<br>Arquivos processado TRAC<br>Croqui da Dominialidade (P<br>eposições da área total d<br>e hora da utima venticaçã<br>reposições vertificadas no<br>a(s) hidrográfica(s)<br>ra(s) indígena(s)<br>Isde(s) de proteção integr<br>Isde(s) de conservação nã                                                | io selecionado<br>iento: Processado<br>ra download<br>:KMAKER<br>PDF)<br>ia propriedade<br>ia: 05/11/2013 - 11:45<br>GEOBASES<br>ral<br>io SNUC | 5<br>5                   | ntificação<br>o Itaúnas | Enviar<br>Reenviar | 03 |   | Ação<br>Q<br>Q<br>Q      |
| M 4045         | CECOLINE A                    | Irquivo Nenhum arquiv<br>Situação do Processam<br>Irquivos processados par<br>Arquivos processados par<br>Arquivos processados par<br>Arquivos processado TRAC<br>Croqui da Dominialidade (F<br>eposições da área total d<br>e hora da ultima venticaçã<br>reposições vertificadas no<br>a(s) hidrográfica(s)<br>(ra(s)) indigena(s)<br>Isade(s) de proteção integr<br>Isade(s) de proteção integr              | io solocionado<br>iento: Processado<br>ra download<br>:KMAKER<br>PDF)<br>ia propriedade<br>ia: 05:11/2013 - 11:45<br>GEOBASES<br>ral<br>io SNUC | 19:51 <b>8</b><br>5<br>5 | ntificação<br>D Itaúnas | Enviar<br>Reenviar | 03 |   | Ação<br>Q<br>Q<br>Q      |
| 10045          | CREDENCIANO                   | Irquivo Nenhum arquiv<br>Situação do Processam<br>Irquivos processados par<br>Arquivos processados par<br>Arquivos processados par<br>Arquivos processado TRAC<br>Croqui da Dominialidade (P<br>eposições da área total d<br>e hora da ultima venticaçã<br>reposições verificadas no<br>a(s) hidrográfica(s)<br>ra(s) indígena(s)<br>tade(s) de proteção integr<br>tade(s) protegida(s)<br>tade(s) protegida(s) | io celecionado iento: Processado ira downioad iKMAKER PDF) la propriedade 50: 05:11/2013 - 11:45 GEOBASES ral iso SNUC H                        | 19:5) 🔀                  | ntificação<br>> Itaúnas | Enviar<br>Reenviar | 03 |   | Ação<br>O<br>O<br>O      |

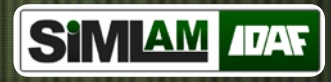

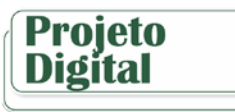

#### **Projeto Geográfico - Dominialidade**

Opção do Desenhador.

- 01. Clique na opção desenhador.
- 02. Clique no botão abrir desenhador.

A. Veja o manual disponível do desenhador geográfico.

- 03. Clique em salvar.
- 04. Clique na opção finalizar. (Veja a pág. 27 e 28)

|                  | NCIADO                                                      | 10:43                                                                                                    |                                         | 6                    |                        |
|------------------|-------------------------------------------------------------|----------------------------------------------------------------------------------------------------|-----------------------------------------|----------------------|------------------------|
| Protocolo        | Projetos Digitais Cadastrar P                               | rojeto Digital                                                                                                    |                                         |                      |                        |
| Projeto Digital  | Projeto Geográf                                             | ico - Dominialidade                                                                                                    |                                         |                      |                        |
| Consultar Titulo | Sistema de Coordenada *<br>SIRGAS2000 - UTM - Fuso          | Nível de precisão - APMP *<br>GPS Geodésico                                                                                                    | Situação do projeto geog<br>Em rascunho | ráfico               |                        |
|                  | Área de abrangência<br>Alterar a área Auton<br>Coordenada 1 | ático                                                                                                    | Coordenada 2                            |                      |                        |
|                  | Minimo X *<br>341583                                        | Máximo Y*<br>8013054                                                                                                    | Máximo X*<br>351583                     | Minimo Y*<br>8003054 |                        |
|                  | Mecanismo de elaboração                                     | Desenhador 01                                                                                                    |                                         |                      |                        |
|                  | Desenhador<br>Abnr Desenhador 0                             | 2                                                                                                    |                                         |                      |                        |
| (                | ) 3 Salvar ou <u>Cancelar</u>                               |                                                                                                    |                                         | Excluir Rascunho Re  | ecarregar Finalizar 04 |
|                  | Figure 1                                                    | error elécnió de reces<br>es electricação<br>organica<br>o do electricação<br>o do electricação<br>de do electricação<br>de do electricação<br>de do do electricação<br>de do do do electricação<br>de do do do do do do do do do do do do do |                                         | mager CO.            | YA.Ô                   |
|                  | Team<br>Team<br>Anna                                        | nerostan<br>portes o<br>paragraficadas<br>calculadas                                                                                                    |                                         | H S . I              | j.                     |
|                  | Guad<br>Tana<br>Pos                                         | ro do Áreas                                                                                                    |                                         | 24                   | o prese                |
|                  | Aroui<br>Daiai<br>Baia<br>An<br>Cor                         | nos para downlaad O O<br>gike: Processado<br>alafoi de Importação<br>May Precessado TRACKAMKER<br>O<br>qui da Dominialidade (PCP) O                                                                                                    |                                         | 1 PA                 |                        |

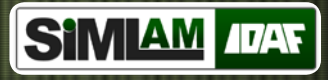

#### Caracterização do Empreendimeto - Dominialidade

SIMIAM

01. Clique no ícone 🖉 para editar e salvar os dados do domínio (veja a pág. 28) ou para visualizar a dominialidade clique no ícone 👁 .

02. Após salvar os dados do domínio, informe as confrontações do empreendimento.

03. Clique em salvar.

| Identificação                                      | Tipo                                                                                                    |                        | Matrícula / Compre    | ovante                | Área croqui (m²)               | A |
|----------------------------------------------------|----------------------------------------------------------------------------------------------------|------------------------|-----------------------|-----------------------|--------------------------------|---|
| CREDENCIADO                                        | Posse                                                                                                    |                        |                       |                       | 8.504.372,27                   |   |
|                                                    |                                                                                                    |                        |                       |                       |                                |   |
| ▼ Total de áreas das Matriculas / F                | osses                                                                                                    |                        |                       |                       |                                |   |
| Área croqui (m²)                                   | Ároa d                                                                                                    | cumento (m²)           |                       | Área no CCIP (m²)     |                                |   |
| 8.504.372,27                                       | 0,00                                                                                                    |                        |                       | 0,00                  |                                |   |
| ARL croqui (m²)                                    | ARL do                                                                                                    | cumento (m²)           |                       | APP (m <sup>2</sup> ) |                                |   |
| 343.376,34                                         | 0,00                                                                                                    |                        |                       | 275.231,20            |                                |   |
| Área de vegetação nativa (m²)                      | Área d                                                                                                    | floresta plantada (m²) |                       | Total de floresta (mª | )                              |   |
| 0,00                                               | 0,00                                                                                                    |                        |                       | 0,00                  |                                |   |
| Imóvel possui excedente de área er<br>matricula? * | n relação a                                                                                                    |                        |                       |                       |                                |   |
| *** Selecione ***                                  | -                                                                                                    |                        |                       |                       |                                |   |
| <ul> <li>Áreas de vegetação pativa pr</li> </ul>   | or estágio de regeneração                                                                                                    |                        |                       |                       |                                |   |
| high (mb)                                          | And the second second s |                        | Augusta to h          |                       | Uão escadorizado (esh          |   |
| 0.00                                               | Médio (m*)<br>0.00                                                                                                    |                        | Avançado (m²)<br>0.00 |                       | Não caracterizado (m*)<br>0.00 |   |
| 0.00<br>▼ Confrontações do empreendime             | 0.00                                                                                                    |                        |                       |                       |                                |   |
| Norte                                              |                                                                                                    |                        |                       |                       |                                |   |
|                                                    |                                                                                                    |                        |                       |                       |                                |   |
|                                                    |                                                                                                    |                        |                       |                       |                                |   |
| Sul *                                              |                                                                                                    |                        |                       |                       |                                |   |
|                                                    |                                                                                                    |                        |                       |                       |                                |   |
| Lasta                                              |                                                                                                    |                        |                       |                       |                                |   |
| Leste                                              |                                                                                                    |                        |                       |                       |                                |   |
|                                                    |                                                                                                    |                        |                       |                       |                                |   |
| Oeste *                                            |                                                                                                    |                        |                       |                       |                                |   |
| Oeste                                              |                                                                                                    |                        |                       |                       |                                |   |
|                                                    |                                                                                                    |                        |                       |                       |                                |   |

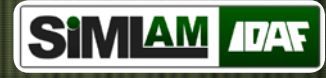

#### Salvar Dados do Domínio - Salvar Reserva Legal

A - Informe os dados solicitados do domínio; Comprovação, Área posse documento, Área RL documento, Descrição da comprovação, número CCIR, Área no CCIR, Data da última atualização.

B - Na reserva legal;

Clique em +Reserva legal para adiciona-la.
Para editar os dados clique no ícone 
Para visualizar os dados clique no ícone 
■.

B1 - Selecione a situação e informe os dados solicitados de acordo com a situação selecionada e clique em salvar.

C - Clique na opção salvar.

| CREDENCIADO                                                                  |                                                                                                    | Tip<br>Área po | o<br>Matrícula (@) Posse<br>osse croqui (mª)<br>372.27                       | Área posse d                                                     | ocumento (m²) *  | Área RL document   | A to (m <sup>2</sup> ) |
|------------------------------------------------------------------------------|----------------------------------------------------------------------------------------------------|----------------|------------------------------------------------------------------------------|------------------------------------------------------------------|------------------|--------------------|------------------------|
| Descrição da com                                                             | provação *                                                                                                    |                |                                                                              |                                                                  |                  |                    |                        |
| APP Croqui (m²)<br>275.231,20                                                |                                                                                                    | CCIR N°        | s                                                                            | Área no CCIR                                                     | (m²)             | Data da ultima atu | alização               |
| Reserva Legal                                                                |                                                                                                    |                |                                                                              |                                                                  |                  |                    |                        |
| Identificação                                                                | Situação                                                                                                    | Tormo/Matria   | ula componenda                                                               |                                                                  | Situação vogotal | Áraa araqui (mi)   | + Reserva Legal        |
| 15                                                                           | Situação                                                                                                    | rermo/matric   | ula compensada                                                               |                                                                  | Em uso           | 343.376.34         | © / B                  |
| ▼ Confrontações<br>Norte *<br>Salvar ou <u>Canc</u>                          | do dominio<br>elar<br>IAM IDAT REGENO                                                                                                    |                | leste                                                                        | 9.41 <b>R</b>                                                    |                  |                    |                        |
| ✓ Confrontações Norte* Salvar ou Canc Salvar ou Canc                         | do dominio                                                                                                    | erva Lega      | Teste                                                                        | 9.00 <b>X</b>                                                    |                  |                    |                        |
| ✓ Confrontações Norte * Salvar ou <u>Canc</u> Salvar ou <u>Canc</u>          | do dominio etar AM ADDE PACODO ALANC Salvar Rese Situação * Registrada                                                                                                    | rva Lega       | Teste<br>Localização *<br>Nesta pose                                         | 7.4                                                              |                  | 7                  |                        |
| ✓ Confrontações Norte*  Salvar ou Canc                                       | do dominio<br>elar<br>AM 1000 electro<br>Salvar Rese<br>Situação *<br>31 Registrada<br>Identificação                                                                                                    | erva Lega<br>v | Testo<br>Localização *<br>Nesta posse<br>Situação vegetal<br>Em uso          | Área RL croqu<br>343 376,34                                      | (m²)             | -                  |                        |
| ✓ Confrontações Norte*  Salvar ou Canc                                       | do dominio<br>elar<br>IAM 1072 Menor<br>Salvar Rese<br>Salvar Rese<br>Salvar Rese<br>Salvar Rese<br>IS Muação *<br>Registrada<br>Identificação<br>15<br>Termo N*                                                                                                    | erva Legal     | Localização *<br>Nesta posse<br>Situação vegetal<br>Em uso<br>Nº do Cartório | Área RL croqui<br>343.376.34<br>Tipo do cartóri<br>*** Selecione | (m²)             | •                  |                        |
| ▼ Confrontações<br>Norte *<br>Salvar ou <u>Canc</u><br>Salvar ou <u>Canc</u> | do dominio etar AM ADDE PACENDO ALANC Salvar Rese Salvar Rese Salvar Rese I Salvar Rese I Salvar Res | erva Lega      | Localização *<br>Nesta posse<br>Situação vegetal<br>Em uso<br>Nº do Cartório | Area RL croqui<br>343.376.34<br>Tipo do cartóri<br>*** Selecione | (m²)<br>*        | •                  |                        |
| ▼ Confrontações<br>Norte *<br>Salvar ou Canc                                 | do dominio                                                                                                    | erva Legal     | Localização *<br>Nesta posse<br>Situação vegetal<br>Em uso<br>Nº do Cartório | Área RL croqui<br>343.376.34<br>Tipo do cartóri<br>*** Selecione | (m*)             | x<br>x             |                        |
| ▼ Controntações<br>Norte *<br>Salvar ou Canc                                 | do dominio                                                                                                    | erva Legal     | Localização *<br>Nesta posse<br>Situação vegetal<br>Em uso<br>Nº do Cartório | Area RL croqui<br>343 376,34<br>Tipo do cartóri<br>*** Selecione | (m*)<br>.*       | ×<br>•             |                        |
| ✓ Confrontações Norte*  Salvar ou Canc                                       | do dominio                                                                                                    | erva Legal     | Localização *<br>Nesta posse<br>Situação vegetal<br>Em uso<br>Nº do Cartório | Area RL croqui<br>343.376.34<br>Tipo do cartóri<br>*** Selecione | (m*)<br>*** •    | •                  |                        |

28 =

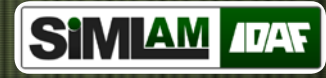

#### Caracterização do Empreendimento - Unidade de Produção

01. Visualize as informações do empreendimento.

02. Para finalizar as características associadas do projeto digital clique em Finalizar passo dois.

03. Vizualize caracteristicas cadastradas.

04. Para adicionar características da unidade de produção (UP) clique no icone **D**.

05. Clique em cancelar para sair da tela.

| Empreendimento                           |                    |                     |    |          |      |                      |
|------------------------------------------|--------------------|---------------------|----|----------|------|----------------------|
| Código                                   | Propriedade/Imd    | vel*                | 01 |          |      |                      |
| Gerado automaticamente                   | Fazendinha da      | Unidade de Produção |    |          |      |                      |
| Zona de localização *                    | UF                 | Município           |    |          | CNPJ |                      |
| Rural                                    | ES 💌               | Alfredo Chaves      |    | <b>v</b> |      |                      |
|                                          |                    |                     |    |          |      |                      |
| Associadas ao Projeto Digital            |                    |                     |    |          |      |                      |
| Não existem caracterizações associadas a | o projeto digital. |                     |    |          |      | 02 Finalizar passo 2 |
| Cadastradas                              |                    |                     |    |          |      |                      |
| Não existem caracterizações cadastradas. | 03                 |                     |    |          |      |                      |
| Não Cadastradas                          |                    |                     |    |          |      |                      |
|                                          |                    |                     |    |          |      |                      |
| Unidade de Produção                      |                    |                     |    |          |      | ₽ 04                 |
|                                          |                    |                     |    |          |      |                      |
| Cancelar 05                              |                    |                     |    |          |      |                      |

Caracterização do Empreendimento

#### 29

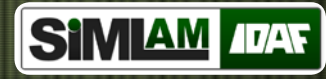

#### Cadastrar Unidade de Produção

*Obs: Os campos com asterisco (\*), são obrigatórios.* 

01. As opções Código da propriedade e Código de empreendimento serão gerados automaticamente pelo sistema.

02. Selecione o produtor e clique no botão adicionar.

A- Logo após clicar no botão adicionar aparecerá uma tabela com o nome do produtor e com o icone **I** para exclusão.

03. Informe o local que o livro estará disponível.

04. Clique no botão adicionar (Ver pág. 31).

B- Logo após irá aparecer uma tabela com Código da UP, Área(ha), Cultivar, Quantidade/Ano e Ações.

Em Ações você encontrará dois icones,

para excluir clique no icone 🔳.

Para editar clique no icone 🖉.

05. Clique no botão salvar, para gravar as informações da unidade de produção ou clique no botão cancelar para sair desta opção.

#### Unidade de Produção

| Código da propriedade *<br>Gerado automaticamente | Códig<br>Gera | go do empreendimento *<br>ado pelo IDAF | 01 |                            |              |
|---------------------------------------------------|---------------|-----------------------------------------|----|----------------------------|--------------|
| Produtor *                                        |               |                                         |    |                            |              |
| Aarao Jose Barros                                 |               |                                         |    | <ul> <li>Adicio</li> </ul> | onar 02      |
| Produtor                                          |               |                                         |    | Ações                      |              |
| Aarao Jose Barros                                 |               |                                         |    | I A                        |              |
| Local em que o livro estará dispon                | ível *        |                                         |    | 03                         |              |
| Unidades de produção                              |               |                                         |    |                            | 04 Adicionar |
| Código da UP                                      | Área(ha)      | Cultivar                                |    | Quantidade/Ano             | Ações        |
| Gerado automaticamente                            | 321,5645      | Mamão Formosa                           |    | 2,1321 T                   | I B          |

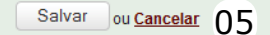

## 

\*

## Projeto Digital

#### Adicionar Unidade de Produção

01. Se seleção Sim, então informe o código da UP, se for Não será gerado automaticamente pelo sistema.

02. Selecione o tipo de produção, se selecionar Material de Propagação então informe o Renasem Nº e a Data de validade.

Informar area (ha).

03. Clique em buscar para determinar o Sistema de coordenada. (veja a pág. 32).04. Clique em buscar para selecionar a cultura (veja a pág. 33).

A- se cultura com mais de um cultivar, selecione o cultivar.

B- Informe a data de plantio ou ano de produção.

05. Clique em buscar para selecionar o responsável técnico (veja a pág. 34).

C-Automaticamente o nº da habilitação CFO/CFOC, já será exibido.

D- Informe o Nº da ART.

E- Se Responsável Técnico não possui ART de cargo e função, informar a data de validade da ART.

F- Em seguida clique no botão adicionar.
Na lista abaixo será exibido o Responsável tecnico, Nº da habilitação CFO/CFOC e o icone de Ações com a opção de 
06. Informe a Quantidade/Ano.

07. Para gravar as informações clicar no botão adicionar ou para cancelamento clique no botão cancelar.

#### Adicionar Unidade de Produção

| Já possui código da UP ? Códi  | igo da UP *         |                                    |                                    |
|--------------------------------|---------------------|------------------------------------|------------------------------------|
| U Sim V Nao                    |                     |                                    |                                    |
| Tipo de produção *             |                     |                                    |                                    |
| Area (ha) t                    |                     |                                    |                                    |
|                                |                     |                                    |                                    |
| Sistema de coordenada *        | Datum *             | Fuso *                             |                                    |
| UTM                            | SIRGAS2000          | 24k                                | v                                  |
| Easting *                      | Northing *          | Hemisfério *                       | 03                                 |
|                                |                     | Sul                                | Buscar                             |
| Cultura *                      |                     |                                    | Buscar 04                          |
| Cultivar* A                    | Da                  | ta de plantio ou ano de produção * |                                    |
| *** Selecione ***              | <b>v</b>            | au ao planao ou ano ao produĝao    | B                                  |
|                                |                     |                                    |                                    |
|                                |                     |                                    |                                    |
| Responsável Técnico            |                     |                                    |                                    |
| Responsável técnico *          |                     |                                    |                                    |
|                                |                     |                                    | Buscar 05                          |
| Nº da habilitação CFO/CFOC * C | N° da ART *         |                                    |                                    |
|                                |                     | D                                  |                                    |
| ART de cargo e função ?        |                     | <b></b>                            |                                    |
| Sim ○ Não     L                |                     | Adicionar F                        |                                    |
| Responsável Técnico            |                     |                                    | Nº da Habilitação CFO / CFOC Ações |
|                                |                     |                                    |                                    |
| Estimativa da Bradução         |                     |                                    |                                    |
| Esumativa de Produção          |                     |                                    |                                    |
| Quantidade / Ano *             | Unidade de medida * | 06                                 |                                    |
|                                | 1                   | 00                                 |                                    |
|                                |                     |                                    |                                    |
|                                |                     |                                    |                                    |

Adicionar ou Cancelar 07

## SIMIAM IDAF

## Projeto Digital

## Unidade de Produção - Localização do Empreendimento

01. Informe a localização do da unidade de produção.

02. Clique em localizar (ver item A) para buscar o empreendimento e clique em salvar.

A- Selecionar o tipo de coordenada, e de acordo com a coordenada, informar easting, nortihing, fuso, hemisfério, latitude e longitude, clicar no botão Ir.

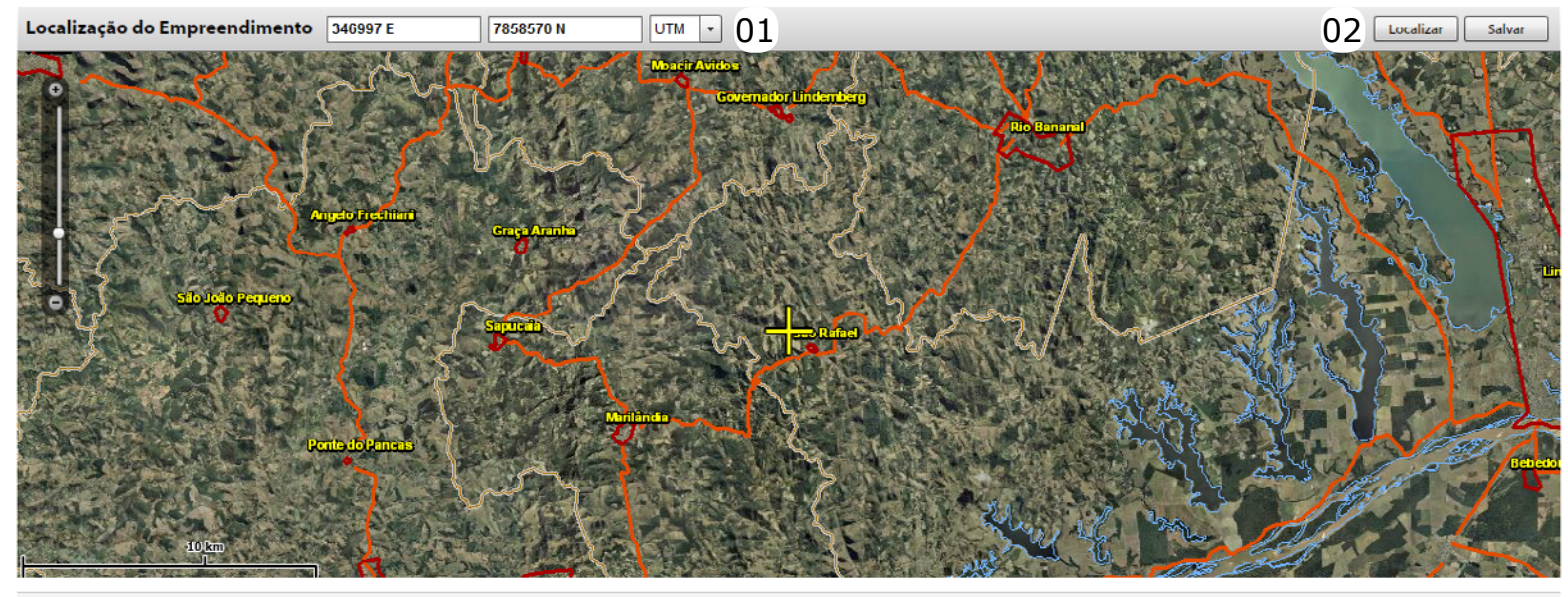

Cancelar

| Localizar      | Α       |    |             |
|----------------|---------|----|-------------|
| Coor           | denadas |    | Município   |
| Tipo de Coorde | nada    |    |             |
| Projetado UTM  | 1       |    | •           |
| Easting        |         | No | orthing     |
|                |         |    |             |
| Fuso           |         | He | misfério    |
| 24             | -       | S  | ul 💌        |
|                |         |    |             |
|                |         |    | Ir Cancelar |

## SIMIAM ADAF

X

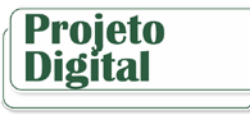

#### **Associar Culturas**

01. Clique em filtro para aparecer mais opções de pesquisa.

A- Após definir o texto de pesquisa, clique no botão buscar, para aparecer a tabela com a Cultura, Cultivar e Ações.

B-Clique no icone 🖻 para associar a cultura a unidade de produção do empreendimento ou botão cancelar para sair da janela.

#### Culturas

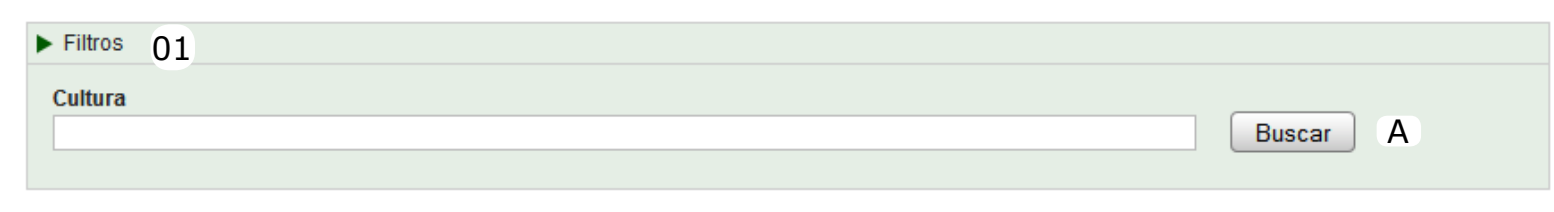

#### 5 💌 Itens por página 🛛 Total de 202 itens encontrados

🕅 1 2 3 4 5 6 7 8 9 10 💭 🗎

| ▼ Cultura | Cultivar                                                   | Ações    |
|-----------|------------------------------------------------------------|----------|
| Abacate   | abacate verde; abacate amarelo; amacate roxo; abacate azul | 🗄 B      |
| Abacaxi   |                                                            | <b>-</b> |
| Abóbora   |                                                            | <b>H</b> |
| Abobrinha |                                                            | r t      |
| Acácia    |                                                            | r t      |

<u>Cancelar</u>

耸

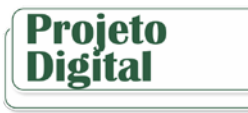

#### **Associar Credenciados**

01. Clique no filtro para aparecer mais opções de pesquisa.

A-Pode-se estar fazendo a pesquisa por qualquer um das opções exibidas.

02. Clique botão Buscar. Na tabela abaixo é informado Nome/Razão Social, CPF/CNPJ, tipo, Situação, Data de Ativação e Ações.
03. Clique no icone a para associar o responsável técnico ao cadastro da unidade de produção ou botão cancelar para sair da janela.

#### Credenciados

| ▼ Filtro 01          |                                                                  |             |        |             |             |  |  |  |  |
|----------------------|------------------------------------------------------------------|-------------|--------|-------------|-------------|--|--|--|--|
| Nome/Razão Social    |                                                                  |             |        |             |             |  |  |  |  |
|                      |                                                                  |             | Buscar | 02          |             |  |  |  |  |
| CPF CNPJ             | Tipo de Credenciad                                               | lo          |        |             |             |  |  |  |  |
|                      | *** Selecione ***                                                | • A         |        |             |             |  |  |  |  |
| Situação             | Data Ativação                                                    |             |        |             |             |  |  |  |  |
| *** Selecione ***    | <b>•</b>                                                         |             |        |             |             |  |  |  |  |
|                      |                                                                  |             |        |             |             |  |  |  |  |
| 5 💌 Itens por página | Total de 107 itens enco                                          | ntrados     | ĺ.     | 1 2 3 4 5 6 | 7 8 9 10    |  |  |  |  |
| ▼ Nome/Razão Social  | ▼Nome/Razão Social CPF/CNPJ Tipo Situação Data de Ativação Ações |             |        |             |             |  |  |  |  |
| A. L. Rubim          | 04.624.928/0001-06                                               | Interessado | Ativo  | 02/08/2012  | <b>止</b> 03 |  |  |  |  |
| AAAA Pessoa Fisca    | 235.275.754-13                                                   | Interessado | Ativo  | 29/11/2012  | <b>•</b>    |  |  |  |  |

Ativo

Ativo

Bloqueado

Responsável técnico

Órgão parceiro/ conv...

Interessado

Cancelar

Abel Gon

Aagrope Industria E C ...

Abel Cordeiro Crespo

00.260.694/0001-04

158.367.117-04

068.963.527-36

t

t

t.

30/08/2013

30/08/2013

30/08/2013

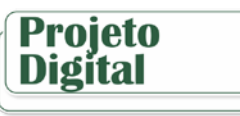

#### Caracterização do Empreendimento - Unidade de Consolidação

01. Visualize as informações do empreendimento.

02. Para finalizar as características associadas do projeto digital clique em Finalizar passo dois.

03. Vizualize caracteristicas cadastradas.

04. Para adicionar características da unida-

de de consolidação (UC) clicar no icone 🕒 .

05. Clique em cancelar para sair da tela.

#### Caracterização do Empreendimento

| Empreendimento<br>Código<br>Gerado automaticamente<br>Zona de localização *<br>Urbana | Propriedade/Imá<br>Fazendinha da<br>UF<br>ES v | vel *<br>Unidade de Consolidação<br>Municipio<br>Muqui | 01 | × | CNPJ |                   |
|---------------------------------------------------------------------------------------|------------------------------------------------|--------------------------------------------------------|----|---|------|-------------------|
| Associadas ao Projeto Digital<br>Não existem caracterizações associadas a             | io projeto digital.                            |                                                        |    |   | 02   | Finalizar passo 2 |
| Cadastradas<br>Não existem caracterizações cadastradas.                               | 03                                             |                                                        |    |   |      |                   |
| Não Cadastradas<br>Unidade de Consolidação                                            |                                                |                                                        |    |   | Ŀ    | 04                |
| Cancelar 05                                                                           |                                                |                                                        |    |   |      |                   |

35

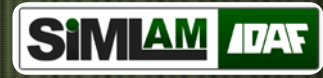

#### Cadastrar Unidade de Consolidação

01. Se seleção Sim então informe o código da UC, se for Não será gerado automaticamente pelo sistema.

A- Informe o local onde o livre estará disponível.

02. Clique em buscar para selecionar a cultura (veja a pág. 33).

B- se cultura com mais de um cultivar, selecione o cultivar, informe a capacidade/mês, unidade de medida e clique em adicionar.
C- Logo após para excluir clicar no icone
1.

03. Clique em buscar para selecionar o responsável técnico (veja a pág. 34).

D-Automaticamente o Nº da habilitação CFO/CFOC, já será exibido.

E- Informe o Nº da ART. Se Responsável Técnico não possui ART de cargo e função, informar a data de validade da ART.

F- Em seguida clique no botão adicionar. G-Na lista abaixo será exibido o Responsá-

vel técnico, N<sup>o</sup> da habilitação CFO/CFOC e o ícone ações com a opção de excluir **1**.

04. Informe o tipo de apresentação do produto e forma de identificação.

05. Para salvar as informações clicar no botão salvar ou para cancelamento clique no botão cancelar.

#### Unidade de Consolidação

| Já possui código da UC?*<br>Sim  Não A<br>Local em que o livro estará disponível *<br>akjsdgdas                                                                                                    | Código da UC *<br>Gerado automaticamente | 01                  |                                          |           |       |   |
|----------------------------------------------------------------------------------------------------|------------------------------------------|---------------------|------------------------------------------|-----------|-------|---|
| Capacidade de processamento / armazenar<br>Cultura *<br>Cultivar*                                                                                                    | mento<br>Capacidade/Mês *                | Unidade de medida * |                                          | Buscar    | )2    |   |
| *** Selecione ***<br>Cultura<br>Mamão Formosa                                                                                                    | T                                        | Т                   | Capacidade / Mês<br>23,1321 T            | Adicionar | Ações | С |
| Responsável Técnico<br>Responsável técnico *<br>Nº da habilitação CFO/CFOC * D<br>ART de cargo e func <u>ão</u> ?                                                                                                    |                                          | Nº da ART *         |                                          | Buscar    | 03    |   |
| <ul> <li>Sim <ul> <li>Não</li> <li>Responsável Técnico</li> <li>Mayra Dias Cônjuges</li> <li>International Sector Sector Secto</li></ul></li></ul> |                                          |                     | Nº da Habilitação CFO / CFOC<br>32151996 | Adicionar | Ações | G |
| Tipo de apresentação do produto e forma de                                                                                                    | e identificação                          |                     |                                          |           |       |   |
| Salvar ou Cancelar 05                                                                                                    |                                          |                     |                                          |           |       |   |

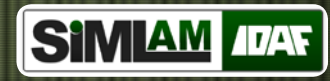

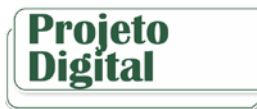

#### **Operar Projeto Digital**

01. Para visualizar os dados cadastrado nas caracterizações clique no ícone .
02. Clique na opção em "Cinza" do terceiro passo para finalizar e enviar o projeto digital. (Veja a pág. 38 - Enviar Projeto Digital)

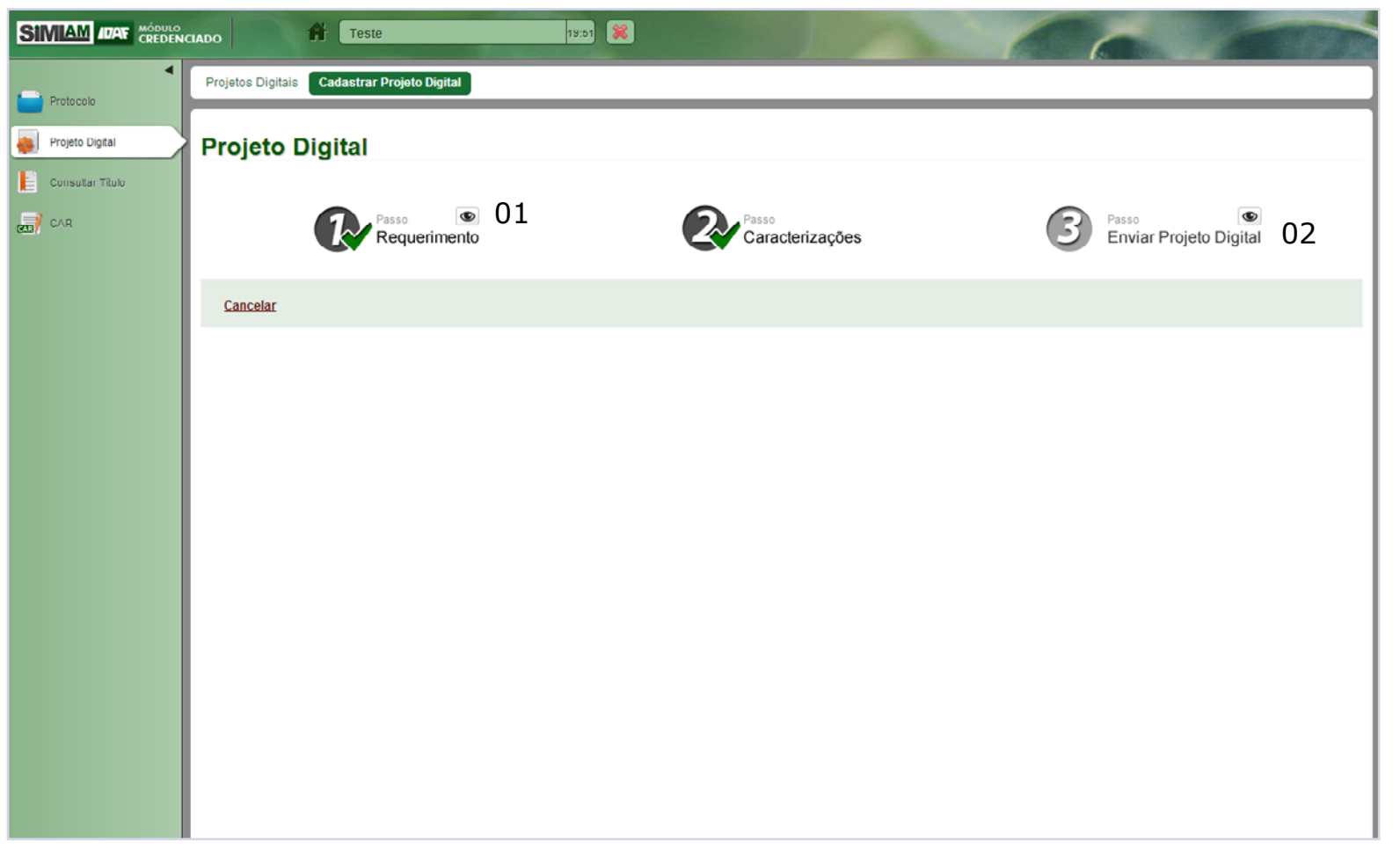

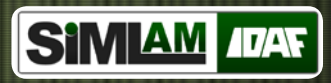

#### Enviar Projeto Digital

01. Confira as informações cadastradas, para finalizar e enviar o projeto digital clique na opção concluir.

| Provide Digital           Environmental Digital           Provide Digital           Provide Digital           Provide Digital           Provide Digital           Provide Digital           Provide Digital           Provide Digital           Data de recipio           21/10/2013           1           Regarinantis Digital           Data de recipio           Provide Digital           Data de recipio           Provide Digital           Data de recipio           Provide Digital           Data de recipio           Provide Digital           Data de recipio           Provide Digital           Data de Statuto de Corpo a Vinda           Provide Digital           Data de Statuto de Corpo a Vinda           Provide Digital           Data de Statuto de Corpo a Vinda           Provide Digital           Data de Statuto de Corpo a Vinda           Provide Digital           Provide Digital           Data de Statuto de Corpo a Vinda           Provide Digital           Data de Statuto de Corpo a Vinda           Provide Digital           Provide Digital           Provi                                                                                                    | CNPJ<br>536.208.94 |                            | Situação do Projeto Digital<br>Em elaboração<br>Situação do Requerimento<br>Finalizado | pital           Nº do Projeto Digital           1767           Nº do Requerimento           1767 | Projetos Digitais Cadastrar Projeto Digi<br>Enviar Projeto Digital<br>Projeto Digital<br>Data de criação<br>23/10/2013<br>1 - Requerimento Digital<br>Data de criação<br>23/10/2013<br>Atividade Solicitada<br>Nome *<br>Regularização Eundiária Rural |
|----------------------------------------------------------------------------------------------------|--------------------|----------------------------|----------------------------------------------------------------------------------------|--------------------------------------------------------------------------------------------------|----------------------------------------------------------------------------------------------------|
| Explan Projekt Digital  Proving Digital  Proving Digital  | CNPJ<br>536.208.94 |                            | Situação do Projeto Digital<br>Em elaboração<br>Situação do Requerimento<br>Finalizado | N <sup>e</sup> do Projeto Digital<br>1767<br>N <sup>e</sup> do Requerimento<br>1767              | Enviar Projeto Digital<br>Projeto Digital<br>Data de criação<br>[23/10/2013<br>1 - Requerimento Digital<br>Data de criação<br>[23/10/2013<br>Atividade Solicitada<br>Nome*<br>Regularização Fundiária Rural                                            |
| Entrition Frequencies Degrad   Protect Digital   Protect Digital   22/10/2013   1. Reperimento Degrad   22/10/2013   1. Reperimento Degrad   22/10/2013   1. Reperimento Degrad   Entrito enclose   Status de cregion   22/10/2013   1. Reperimento Degrad   Entrito enclose   Status de cregion   Status de cregion   Stat                                                                                                    | CNPJ<br>536.208.94 |                            | Situação do Projeto Digital<br>Em elaboração<br>Situação do Requerimento<br>Finalizado | Nº do Projeto Digital<br>1767<br>Nº do Requerimento<br>1767                                      | Projeto Digital Projeto Digital Data de criação 23/10/2013  1 - Requerimento Digital Data de criação 23/10/2013  Atividade Solicitada Nome* Regularização Eundiária Rural                                                                              |
| Pressional       Pri de Progletio Inglisii       Sintação de Progletio Inglisii         22/10/2013       1/167       Em staboração         1. Reguestimento Digital       Dista da crizição       Pri do Disguestimento         23/10/2013       1/167       Sintação do Dispuestimento         40/10/2013       1/167       Printização         40/10/2013       1/167       Printização         40/10/2013       1/167       Printização         40/10/2013       1/167       Printização         40/10/2013       1/167       Printização         40/10/2013       1/167       Printização         40/10/2013       1/167       Printização         10/10/2013       1/167       Printização         10/10/2013       1/167       Printização         10/10/2013       1/167       Printização         10/10/2013       1/167       2/167/10/12/167         10/10/2013       1/167       2/167/10/12/167/12/12         10/10/2014       1/167       2/167/10/12/12/12         10/10/2014       2/167/10/12/12/12       2/167/10/12/12/12         10/10/2014       1/167       1/167         10/10/2014       1/167       1/167         10/10/2014       1/167                                                                                                    |                    |                            | Situação do Projeto Digital<br>Em elaboração<br>Situação do Requerimento<br>Finalizado | Nº do Projeto Digital<br>1767<br>Nº do Requerimento<br>1767                                      | I offeto digital     Data de criação     [23/10/2013     I - Requerimento Digital     Data de criação     [23/10/2013     Atividade Solicitada     Nome *     Regularização Eundiária Rural                                                            |
| 1. Repartmento Digital         Data de cração       11/27         Statação do Bioguarmanto         2010/2013       11/27         Antidade Solicitado         Menta         Regularização Encludia Dual         Paulizado         Menta de cração         Regularização Encludia Dual         Paulizado         Menta de cração         Paulizado         Menta de Compra e Venda         Menta de Social         CPCONJ         Teste         Desterina Pública de Compra e Venda         Mentañado Social         CPCONJ         Teste         Dissocianização         Compratin de Social         CPCONJ         Teste         Dissocianização         Compratin de Social         Concentração         Dissocianização         Concentração         Desterinação de social         Concentração de empreedimente         Desterinação de empreedimente         Desterinação de empreedimente         Desterinação de empreedimente         Desterinação de empreedimente         Permento Grados         Retero Dinotaritos para         Reter                                                                                                    | SNPJ<br>536.208-94 |                            | Situação do Requerimento<br>Finalizado                                                 | Nº do Requerimento<br>1767                                                                       | 1 - Requerimento Digital<br>Data de criação<br>23/10/2013<br>Atividade Solicitada<br>Nome *<br>Regularização Eundiária Rural                                                                                                    |
| Bate de crução Pro Requeremento   20/10/2013 1767   Finalizado   Atridado Sociada   Broglinização Fundánia Runal   Productor Runa   Productor Runa <tr< td=""><td>CNPJ<br/>536 208 94</td><td></td><td>Situação do Requerimento<br/>Finalizado</td><td>Nº do Requerimento<br/>1767</td><td>Data de criação<br/>23/10/2013<br/>Atividade Solicitada<br/>Nome *<br/>Regularização Fundiária Rural</td></tr<>                                                                                                    | CNPJ<br>536 208 94 |                            | Situação do Requerimento<br>Finalizado                                                 | Nº do Requerimento<br>1767                                                                       | Data de criação<br>23/10/2013<br>Atividade Solicitada<br>Nome *<br>Regularização Fundiária Rural                                                                                                    |
| Abridde Salcitade          Ranse *         Ragularização Fundána Rural         Plantadia Tânta         Plantadia Tântadia         Plantadia Tântadia Tântadia         Plantadia Tântadia Tântadia         Plantadia Tântadia Tântadia         Plantadia Tântadia         Plantadia Tântadia         Plantadia Tântadia         Plantadia Tântadia         Plantadia Tântadia         Plantadia Tântadia         Plantadia Tântadia         Plantadia Tântadia         Plantadia Tântadia </td <td>CNPJ<br/>536.208-94</td> <td></td> <td></td> <td></td> <td>Atividade Solicitada<br/>Nome *<br/>Regularização Fundiária Rural</td>                                                                                                    | CNPJ<br>536.208-94 |                            |                                                                                        |                                                                                                  | Atividade Solicitada<br>Nome *<br>Regularização Fundiária Rural                                                                                                    |
| Nome •       Regularização Fundária Rural         Pinaladade (Bala       Pinaladade (Bala         Novo   Exclura Pública de Compra e Venda       CPFCNPJ         Novo   Exclura Pública de Compra e Venda       CPFCNPJ         Testo       CPFCNPJ         Testo       205 536 208 84         Responsável Técnico       213 467 184-07         V Clique aquí para ver maio detables       213 467 184-07         V Clique aquí para ver maio detables       213 467 184-07         V Clique aquí para ver maio detables       213 467 184-07         V Clique aquí para ver maio detables       210 57 162/201-23         Paractentrações       CNPJ         Exercitorizações       CNPJ         Documentos Gerados       Empreendimento         Requerimento Qui para ver maio detables       X10 57 162/201-23         Paractentrações       CNPJ         Raterio diventativo - Regularização de empreendimento       Empreendimento         Documentos Gerados       Páteorio diventativo - Regularização fundária       Páteorio diventativo - Regularização fundária         Requerimentos Ogali       Reterior Técnico - Cominaladade       Páteorio Técnico - Cominaladade                                                                                                    | ENPJ<br>536.208-94 |                            |                                                                                        | Newson a Visa da                                                                                 | Nome *<br>Regularização Fundiária Rural                                                                                                    |
| Interessed NomeRazão Social CPFCNPJ Teste Desemitação social CPFCNPJ 205.536.208.94  Responsável Técnico NomeRazão social CPFCNPJ 213.467.184.07  * Cileus aqui para ver mais detailnes  CINPJ 213.467.184.07  * Cileus aqui para ver mais detailnes  CINPJ Exercicina da Mayrinha (Codigo) CINPJ 27.057.162/7201-23  * Cileus aqui para ver mais detailnes  CINPJ CINPJ | SNPJ<br>536.208-94 |                            |                                                                                        | Jumpia e venda                                                                                   | Finalidade   Tîtulo<br>Novo   Escritura Pública de Co                                                                                                    |
| NomeRazão Social       CPF.CNPJ         Torio       205.536.208.94         NomeRazão social       CPF.CNPJ         Nome Completo       213.457.184.07         V Clique aqui para ver maiz detalhes       213.457.184.07         Empreendimento       217.057.162/7201-23         Denominação       CNPJ         Facendimento       27.057.162/7201-23         2. Caracterizações       C         Concumentos Gerados       Maia         Documento Gerado       Maia         Documento Gerado       Maia         Roteiro Orientativo - Regularização Fundiária       Pequerimento Upital         Restrio Técnico - Dominialidade       Pequerimento Digital                                                                                                    | CNPJ<br>536.208-94 |                            |                                                                                        |                                                                                                  | Interessado                                                                                                    |
| Responsável Técnico         NomeRazão social       CPFICHPJ         Nome Completo       [213:467:184-07]         Clique aqui para ver mais detaines       [213:467:184-07]         Empreendimento       [213:467:184-07]         Denominação       CNPJ         Fazendinha da Mayrinha (Código)       [27:057:162/7201-23]         2. Caracterizaçãos       [27:057:162/7201-23]         Documentos Gerados       [20:000]         Documentos Gerados       [20:000]         Roteiro Orientativo - Regularização Fundiária       [20:000]         Requerimento Digital       [20:000]         Retoriro - Dominialidade       [20:0000]                                                                                                    |                    | CPF/CNPJ<br>205.536.208-94 | CPF<br>205                                                                             |                                                                                                  | Nome/Razão Social<br>Teste                                                                                                    |
|                                                                                                    |                    |                            | CPF/CNPJ<br>213.467.184-07                                                             |                                                                                                  | Responsável Técnico<br>Nome/Razão social<br>Nome Completo                                                                                                    |
| Empreendimento Denominação CNPJ Fazendinha da Mayrinha (Código) 27.057.162/7201-23 27.057.162/7201-23 27.057.162/720 27.057.162/720 27 |                    |                            |                                                                                        | etalhes                                                                                          | <ul> <li>Clique aqui para ver mais del</li> </ul>                                                                                                    |
| Denominação       CNPJ         Fazendinha da Maymha (Código)       27.057.162/7201-23         2 - Caracterizações       2         Caracterizações       0         Dominialidade       0         Documentos Gerados       Açãa         Roteiro Orientativo - Regularização Fundiária       1         Requerimento Digital       1         Relatório Técnico - Dominialidade       1                                                                                                    |                    |                            |                                                                                        |                                                                                                  | Empreendimento                                                                                                    |
| 2 - Caracterizações Caracterizações Caracterizações Documentos Gerados Documentos Gerados Reteiro Orientativo - Regularização Fundiária Requerimento Digital Relatório Técnico - Dominialidade                                                                                                    | 57.162/7201-23     | CNPJ<br>27.057.162/7201-23 | CNF<br>27.                                                                             | I                                                                                                | Denominação<br>Fazendinha da Mayrinha (Código)                                                                                                    |
| Caracterização do empreendimento Dominialidade  Documentos Gerados  Roteiro Orientativo - Regularização Fundiária  Requerimento Digital  Relatório Téenico - Dominialidade                                                                                                    |                    |                            |                                                                                        |                                                                                                  | 2 - Caracterizações                                                                                                    |
| Dominialidade         Documentos Gerados         Documento Gerado         Roteiro Orientativo - Regularização Fundiária         Requerimento Digital         Relatório Técnico - Dominialidade                                                                                                    |                    |                            |                                                                                        |                                                                                                  | Caracterização do empreendimento                                                                                                    |
| Documentos Gerados         Açã           Documento Gerado         Açã           Roteiro Orientativo - Regularização Fundiária         Image: Compare de Compare de                                                                                                    |                    |                            |                                                                                        |                                                                                                  | Dominialidade                                                                                                    |
| Documento Gerado         April           Roteiro Orientativo - Regularização Fundiária         Image: Comparison of Comparison of C                                                                    |                    |                            |                                                                                        |                                                                                                  | Documentos Gerados                                                                                                    |
| Roteiro Orientativo - Regularização Fundiária<br>Requerimento Digital<br>Relatório Técnico - Dominialidade                                                                                                    | Ação               |                            |                                                                                        |                                                                                                  | Documento Gerado                                                                                                    |
| Requerimento Digital Elastório Técnico - Dominialidade                                                                                                    | ٦                  |                            |                                                                                        |                                                                                                  |                                                                                                    |
| Relatório Técnico - Dominialidade                                                                                                    |                    |                            |                                                                                        | ndiária                                                                                          | Roteiro Orientativo - Regularização Fund                                                                                                    |
|                                                                                                    | ٦                  |                            |                                                                                        | ndiária                                                                                          | Roteiro Orientativo - Regularização Func<br>Requerimento Digital                                                                                                    |
|                                                                                                    |                    |                            |                                                                                        | ndiária                                                                                          | Roteiro Orientativo - Regularização Funi<br>Reguerimento Digital<br>Relatório Técnico - Dominialidade                                                                                                    |

## SIMLAM IVAR

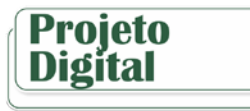

#### **Operar Projeto digital**

Enviar Projeto Digital

01. Ao concluir o projeto digital, clique na opção PDF para verificar o documento ou clique na opção listar.

02. Após enviado o projeto digital (passo 3) para impressão do documento clicar no passo 4.

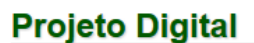

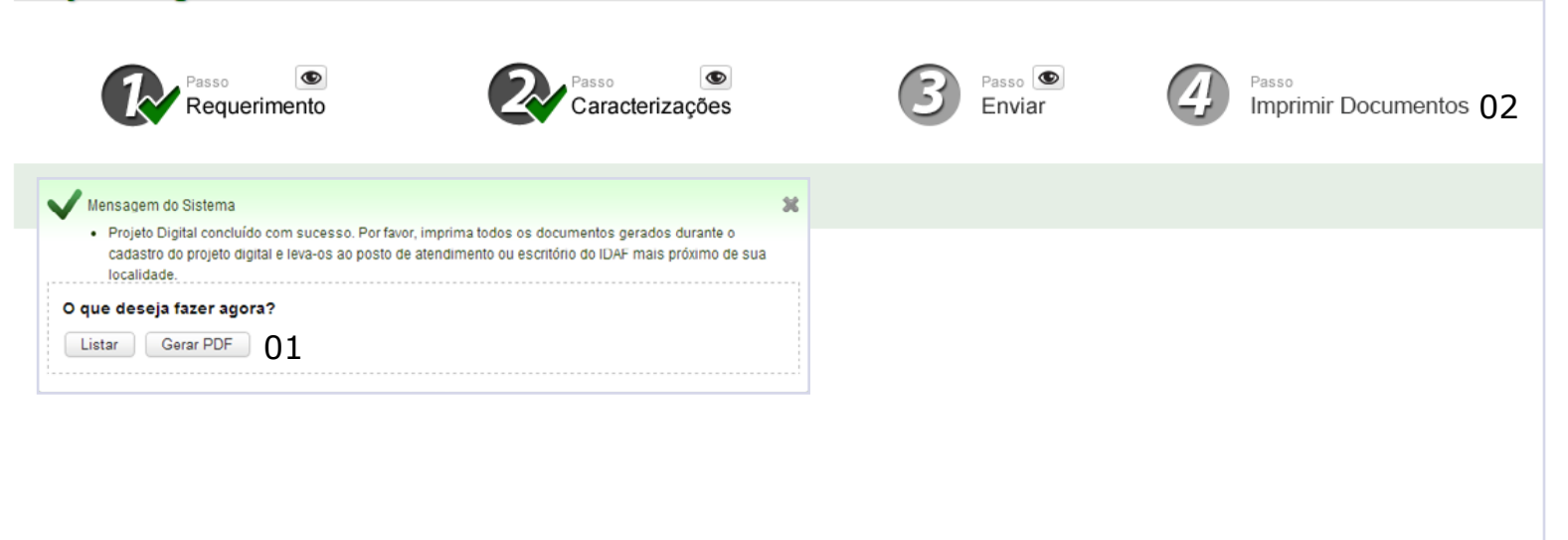

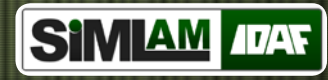

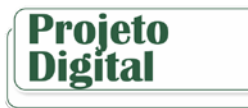

#### Listar Projeto Digital

01. Clique no menu Projeto Digital.

02. Cliques na opção Projetos Digitais.

03. Informe os dados solicitados nos campos para listar o projeto digital e clique em buscar.

03. No projeto digital listado;

Clique no ícone 🙆 para operar. (Veja a pág. 41)

Clique no ícone 🔳 para excluir. (Veja a pág. 42)

Clique no ícone 🖉 para cancelar envio. (Veja a pág. 43)

Clique no ícone *e* verificar os documentos gerados. (Veja a pág. 44)

|                    | IADO Test                     | le 19:52 🗱                  |                                 |                     |    |
|--------------------|-------------------------------|-----------------------------|---------------------------------|---------------------|----|
| Protocolo          | Projetos Digitais 02 astrar   | r Projeto Digital           |                                 |                     |    |
| Projeto Digital 01 | Projetos Digita               | is                          |                                 |                     |    |
| E Consultar Titulo | ► Filtros                     |                             |                                 |                     |    |
| CAR                | N° do Requerimento Digital/ F | Projeto Digital             |                                 | Busca               | 03 |
|                    | 5 💽 Itens por página 🛛 T      | otal de 2 itens encontrados |                                 |                     |    |
|                    | ▼ Número                      | Interessado                 | Empreendimento                  | Situação Ações      |    |
|                    | 1762                          | Teste                       | Propriedade/Imóvel              | Em elaboração       | 04 |
|                    | 1767                          | Teste                       | Fazendinha da Mayrinha (Código) | Aguardando importaç |    |
|                    |                               |                             |                                 |                     |    |
|                    |                               |                             |                                 |                     |    |
|                    |                               |                             |                                 |                     |    |
|                    |                               |                             |                                 |                     |    |
|                    |                               |                             |                                 |                     |    |
|                    |                               |                             |                                 |                     |    |
|                    |                               |                             |                                 |                     |    |
|                    |                               |                             |                                 |                     |    |
|                    |                               |                             |                                 |                     |    |
|                    |                               |                             |                                 |                     |    |
|                    |                               |                             |                                 |                     |    |
|                    |                               |                             |                                 |                     |    |
|                    |                               |                             |                                 |                     |    |
|                    |                               |                             |                                 |                     |    |

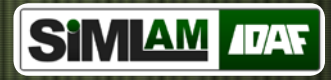

41

## Projeto Digital

#### **Operar Projeto Digital - Editar**

#### Operar

01. Clique no ícone <a> para visualizar os dados de cadastro no projeto digital.</a>

Clique na opção em "Verde" para editar os dados cadastrados do projeto digital.

02. Escolha as abas e opções que deseja modificar.

03. Clique na opção editar. (O processo de edição tem o mesmo procedimento usado no cadastro)

| SIMIAM IDAE MODULO | IADO Teste                                    | 19:57                              | 8                                            |                         | A COLOR         |
|--------------------|-----------------------------------------------|------------------------------------|----------------------------------------------|-------------------------|-----------------|
| Protocolo          | Projetos Digitais Cadastrar Projeto           | Digital                            |                                              |                         |                 |
| Projeto Digital    | Projeto Digital                               |                                    |                                              |                         |                 |
| Consultar Titulo   | r rejete Digital                              |                                    |                                              |                         |                 |
| 📆 CAR              | Passo<br>Reque                                | erimento 01                        | Passo<br>Caracterizações                     | Passo<br>Enviar Projeto | ©<br>Digital    |
|                    | <u>Cancelar</u>                               |                                    |                                              |                         |                 |
|                    |                                               |                                    |                                              |                         |                 |
|                    | Teste                                         | 19:63                              | ×                                            |                         |                 |
| Protocolo          | Projetos Digitais Cadastrar Pro               | jeto Digital                       |                                              |                         |                 |
| Projeto Digital    | Editar Requerime                              | nto Digital                        |                                              |                         |                 |
| Consultar Titulo   | Objetivo do Pedido Interess                   | ado Responsável Técnico Em         | preendimento Finalizar Requerimento 02       |                         |                 |
| ten Car            | Número *<br>1762                              | Data de criação *<br>22/10/2013    | Agendamento de vistoria ? *<br>Não informado |                         |                 |
|                    | Atividade Solicitada                          |                                    |                                              |                         |                 |
|                    | Nome *<br>Reserva Legal                       |                                    |                                              |                         |                 |
|                    | Finalidade   Título<br>Novo   Termo de Compre | omisso de Preservação e/ou Formaçi | ão de Área de Reserva Legal por Compensação  |                         |                 |
|                    | Roteiro Orientativo                           |                                    |                                              |                         |                 |
|                    | Número Versão<br>1 4                          | Nome<br>Roteiro Padrão             | Atividade Solici<br>Reserva Legal            | ada                     | Ações           |
|                    | 1 1                                           | 1                                  |                                              |                         |                 |
|                    | Informações Complementares                    |                                    |                                              |                         | Æ               |
|                    | Editar 03                                     |                                    |                                              |                         | <u>Cancelar</u> |

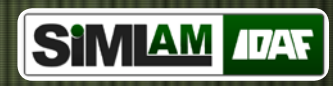

### Excluir Projeto Digital

01. Clique na opção excluir para apagar o projeto digital.

| SIMIAM ADAR CREDENC | Сілдо                                          | Teste 19:58                                                     |                                                       | 6                          |          |
|---------------------|------------------------------------------------|-----------------------------------------------------------------|-------------------------------------------------------|----------------------------|----------|
| Protocolo           | Projetos Digit                                 | uir Projeto Digital                                             |                                                       | ×                          |          |
| Consultar Titulo    | ► Filtros O projetu<br>requerin<br>Nº do Reque | ndigital será excluído juntamente com todas as<br>lento № 1767? | informações contidas nele. Tem certeza que deseja exc | cluir o projeto digital do | Buscar   |
|                     | 5 ▼ Itens                                      | <sup>ir</sup> ou <u>Cancelar</u> 01                             | Empreendimento                                        | Situação                   | 떠데 1 다 더 |
|                     | 1762                                           | Teste                                                           | Propriedade/Imóvel                                    | Em elaboração              | 010      |
|                     | 1767                                           | Teste                                                           | Fazendinha da Mayrinha (Código)                       | Aguardando importaç        |          |
|                     |                                                |                                                                 |                                                       |                            |          |

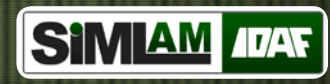

Cancelar envio do Projeto Digital

Cancelar Envio

01. Clique na opção confirmar para cancelar o envio do projeto digital.

|                  |                          | Tes                         | e                                                                   | 19:59 😹                                                   |                                                       |                         | 6                   |        |
|------------------|--------------------------|-----------------------------|---------------------------------------------------------------------|-----------------------------------------------------------|-------------------------------------------------------|-------------------------|---------------------|--------|
| Protocolo        | Projetos Digit           | Confin                      | e e e e e e e e e e e e e e e e e e e                               | 1                                                         |                                                       |                         | ×                   |        |
| Projeto Digital  | Projeto                  | Contin                      | nação do cânce                                                      | lamento                                                   |                                                       |                         |                     |        |
| Consultar Titulo | ► Filtros<br>Nº do Reque | Essa ação ir<br>Tem certeza | á alterar a situação do projeto d<br>que deseja cancelar o envio do | igital para "Em elaboração<br>projeto digital do requerir | o", não permitindo a importação do p<br>nento № 1767? | rojeto pelo funcionário | o do IDAF.          |        |
|                  |                          |                             |                                                                     |                                                           |                                                       |                         |                     | Buscar |
|                  | 5 💌 Itens                | Confirmar                   | ou <u>Cancelar</u> 01                                               |                                                           |                                                       |                         |                     |        |
|                  | Vúmero                   |                             | Interessado                                                         |                                                           | Empreendimento                                        |                         | Situação            | Ações  |
|                  | 1762                     |                             | Teste                                                               |                                                           | Propriedade/Imóvel                                    |                         | Em elaboração       |        |
|                  | 1767                     |                             | Teste                                                               |                                                           | Fazendinha da Mayrinha (Código)                       |                         | Aguardando importaç |        |
|                  |                          |                             |                                                                     |                                                           |                                                       |                         |                     |        |
|                  |                          |                             |                                                                     |                                                           |                                                       |                         |                     |        |

43 =

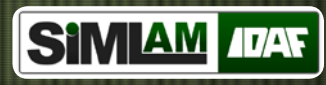

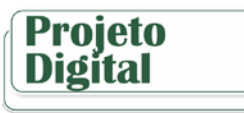

Comsultar Documentos Gerados do Projeto Digital

Documentos Gerados

01. Clique nos ícones sugeridos para verificar cada documento listado no formato PDF.

|                  | IADO Teste                                                                                                    | 19:57                                                    |    | 6      |        |
|------------------|----------------------------------------------------------------------------------------------------|----------------------------------------------------------|----|--------|--------|
| Protocolo        | Projetos Digit<br>Document<br>Projeto                                                                          | os Gerados                                               |    | 8      |        |
| Consultar Titulo | Filtros     Documentos Gerado     Roteiro Orientativo     Requerimento Digi     Relatório Técnico -     Vümero | dos<br>- Regularização Fundiária<br>tal<br>Dominialidade | 01 |        | Buscar |
|                  | 1762<br>1767<br>Cancelar                                                                                       |                                                          |    | portaç |        |
|                  |                                                                                                    |                                                          |    |        |        |

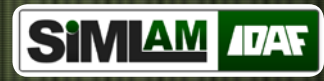

## Consultar Título

#### Listar Títulos

01. Clique no menu Consultar Título.

02. Clique na opção Títulos.

03. Informe os dados solicitados nos campos para listar o título e clique em buscar.04. No Título listado clique no ícone sugerido para visualizar o documento no formato PDF.

|                 | IADO A                      | Mayra Coelho         | 19:57              |                               |           | 6          |             |
|-----------------|-----------------------------|----------------------|--------------------|-------------------------------|-----------|------------|-------------|
| Protocolo       | Títulos 02                  |                      |                    |                               |           |            |             |
| Projeto Digital | Titulos                     |                      |                    |                               |           |            |             |
| CAR             | ► Filtros<br>Nº de registro |                      |                    |                               |           |            | 02          |
|                 |                             |                      |                    |                               |           | Buscar     | 03          |
|                 | 5 💌 Itens por på            | gina Total de 24 ite | ns encontrados     |                               |           | K 4        | 2345        |
|                 | ▼ Nº titulo                 | Modelo               | Processo/Documento | Empreendimento                | Situação  | Vencimento | Ações       |
|                 | 1/2013                      | NE                   | 191/2013           | Fazendinha Completa da Mainha | Concluído |            | -04         |
|                 | 1/2013                      | СТА                  | 189/2013           | Fazendinha Completa da Mainha | Concluído |            | <b>D</b> 04 |
|                 | 2/2012                      | ц                    | 1146/2012          | ANGELUS FIRE SEGURANÇA EMPRES | Concluído | 25/10/2014 |             |
|                 |                             |                      |                    |                               |           |            |             |
|                 |                             |                      |                    |                               |           |            |             |
|                 |                             |                      |                    |                               |           |            |             |
|                 |                             |                      |                    |                               |           |            |             |
|                 |                             |                      |                    |                               |           |            |             |
|                 |                             |                      |                    |                               |           |            |             |
|                 |                             |                      |                    |                               |           |            |             |
|                 |                             |                      |                    |                               |           |            |             |
|                 |                             |                      |                    |                               |           |            |             |
|                 |                             |                      |                    |                               |           |            |             |
|                 |                             |                      |                    |                               |           |            |             |

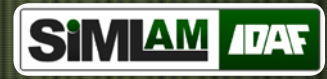

Cadastrar Solicitação de Inscrição no CAR

- 01. Clique no menu CAR.
- 02. Clique na opção Cadastrar Solicitação de Inscrição.
- 03. Clique na opção buscar para associar um projeto digital. (Veja a pág. 40)
- 04. Selecione a atividade solicitada e o nome/razão social do declarante.
- 05. Clique na opção salvar.

| SIMIAM IDAT MODULO | CIADO Mayra Coelho                                                       | 19:49 😹                                         | 1 m                       |           |
|--------------------|--------------------------------------------------------------------------|-------------------------------------------------|---------------------------|-----------|
| Protocolo          | CAR Cadastrar Solicitação de Inscrição                                   | )2                                              |                           |           |
| 🐢 Projeto Digital  | Cadastrar Solicitação de                                                 | Inscrição no CAR/ES                             |                           |           |
| Consultar Titulo   | Nº de controle da solicitação *<br>Gerado automaticamente                | Data de emissão *<br>25/10/2013                 | Situação *<br>Em cadastro | <b>v</b>  |
|                    | Nº do Projeto Digital *<br>1740<br>Nº do Requerimento Digital*           |                                                 |                           | Limpar 03 |
|                    | 1/40<br>Atividade solicitada *<br>Cadastro Ambiental Rural - CAR         |                                                 |                           |           |
|                    | Código do empreendimento *<br>1124<br>Nome/ Razão Social do Declarante * | Empreendimento *<br>Fazendinha da Boa Esperança |                           | 04        |
|                    | Representante legal - Ziul Pinheiro - Espolio                            |                                                 |                           |           |
|                    | Salvar ou Cancelar 05                                                    |                                                 |                           |           |
|                    |                                                                          |                                                 |                           |           |
|                    |                                                                          |                                                 |                           |           |
|                    |                                                                          |                                                 |                           |           |

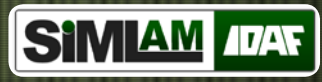

#### Solicitação de Inscrição no CAR -Associar Projetos Digitais

#### Projetos Digitais

01. Informe o número do requerimento digital ou projeto digital e clique em buscar.02. Clique no ícone listado do projeto digital para associar.

| SIMIAN |                 | DO Mayra Coelho                                                                       | 19:57        |                             |                       |           |
|--------|-----------------|---------------------------------------------------------------------------------------|--------------|-----------------------------|-----------------------|-----------|
| Proto  |                 |                                                                                       |              |                             |                       | ж         |
| Projel | Projetos [      | Digitais                                                                              |              |                             |                       |           |
|        | Filtros         |                                                                                       |              |                             |                       |           |
| Cons   | N° do Requerime | to Digital/ Projeto Digital                                                           |              |                             |                       |           |
| CAR    | 1740            |                                                                                       |              |                             |                       | Buscar 01 |
|        | 5 Julians nor n | ánina Total de 1 itens encontrados                                                    |              |                             |                       |           |
|        | ▼ Número        | Interessado                                                                           |              | Empreendimento              | Situação              | Ações     |
|        | 1740            | Mara Coel                                                                             |              | Fazendinha da Boa Esperança | Aguardando importação | ± 02      |
|        |                 | Código do empreendimento *<br>Nome/ Razão Social do Declarante *<br>*** Selecione *** | Empreendimen | 10 *                        | T                     |           |
|        |                 | Salvar ou <u>Cancelar</u>                                                             |              |                             |                       |           |
|        |                 |                                                                                       |              |                             |                       |           |

47

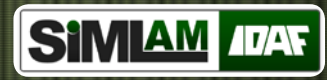

Listar Solicitação de Inscrição no CAR

- 01. Clique no menu CAR.
- 02. Clique na opção CAR.
- 03. Informe os dados solicitados nos cam-
- pos para listar o CAR e clique em buscar.
- 04. Clique no ícone 💿 para visualizar os
- dados de cadastro do CAR. (Veja a pág. 49)

|                   | IADO                             | Mayra Coelho                                           | 19:58                    |                      |                 | 6                            | Da.   |    |          |
|-------------------|----------------------------------|--------------------------------------------------------|--------------------------|----------------------|-----------------|------------------------------|-------|----|----------|
| Protocolo         | CAR 02 astrar Solicita           | ição de Inscrição                                      |                          |                      |                 |                              |       |    |          |
| 🔖 Projeto Digital | CAR                              |                                                        |                          |                      |                 |                              |       |    |          |
| Consultar Titulo  | ► Filtros                        |                                                        |                          |                      |                 |                              |       |    |          |
| ■ CAR 01          | N° de controle da solicita<br>49 | ação                                                   | Código do empreendimento |                      | Nº do Requerime | ento Digital/ Projeto Digita | l     | Bu | iscar 03 |
|                   | 5 💌 Itens por página             | Total de 1 itens encontrados                           |                          |                      |                 |                              | -     |    | N41 DN   |
|                   | ▼ Número<br>49                   | Nome/ Razão Social/ Denominação<br>Fazendinha do Shape | / Imóvel                 | Município<br>Aracruz |                 | Situação<br>Válido           | Ações | 04 |          |
|                   |                                  |                                                        |                          |                      |                 |                              |       |    |          |

48

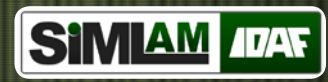

Visualizar Solicitação de Inscrição no CAR

#### Visualizar

01. Confira os dados cadastrados do CAR e clique em cancelar para sair dessa opção.

| Visualizar Solicitação                | de Inscrição no CAR/E           | 6                    |   |
|---------------------------------------|---------------------------------|----------------------|---|
| Nº de controle da solicitação *<br>49 | Data de emissão *<br>08/10/2013 | Situação *<br>Válido | v |
| № do Projeto Digital *                |                                 |                      |   |
| 1745<br>Nº do Requerimento Digital*   |                                 |                      |   |
| 1745                                  |                                 |                      |   |
| Atividade solicitada *                |                                 |                      | × |
| Código do empreendimento *            | Empreendimento *                |                      |   |
|                                       | Fazendinha do Shape             |                      |   |
| Nome/ Razão Social do Declarante *    |                                 |                      |   |
| Responsaver technol - mata Empre      |                                 |                      |   |
| Cancelar 01                           |                                 |                      |   |
|                                       |                                 |                      |   |
|                                       |                                 |                      |   |
|                                       |                                 |                      |   |

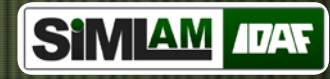

## CFO/CFOC

#### Consultar Habilitação de Pragas

01. Clique no menu CFO/CFOC, para exibir a lista de pragas habilitadas ao responsável técnico (Consultar Habilitação de Praga).
02. Para consultar e deixar em ordem pode se estar clicando em, Nome Ciêntifico, Nome Comum, Cultura, Data Inicial, Data Final para melhor ordenação dos dados.

|                  | ICIADO | Credenciado                      | 19:53                              |                                            |              | 199        |
|------------------|--------|----------------------------------|------------------------------------|--------------------------------------------|--------------|------------|
| Protocolo        | Co     | onsultar Habilitação de Praga    |                                    |                                            |              |            |
| Projeto Digital  | с      | onsultar Habilitação de          | Praga                              |                                            |              |            |
| Consultar Título | ١.,    | Pragas                           |                                    |                                            |              |            |
| CAR              |        | ▼ Nome científico 02             | Nome comum                         | Cultura                                    | Data inicial | Data final |
|                  |        | Aleurocanthus woglumi            | Mosca negra dos citros             | Abacate; Buxinho; Caju; Romã; Pinha; Pēra; | 26/08/2014   | 31/12/2014 |
|                  |        | Anastrepha spp.                  | Mosca das frutas                   | Mamão                                      | 26/08/2014   | 31/12/2014 |
| Agrotóxicos      |        | Ceratitis capitata               | Mosca da fruta                     | Mamão                                      | 26/08/2014   | 31/12/2014 |
|                  |        | Guignardia citricarpa            | Pinta preta                        | Citros                                     | 14/07/2014   | 12/12/2015 |
|                  |        | Meloidogyne coffeicola           | Nematóide do cafeeiro              | Café                                       | 26/08/2014   | 31/12/2014 |
|                  |        | Mycosphaerella fijiensis         | Sigatoka Negra                     | Banana; Helicônia                          | 26/08/2014   | 31/12/2014 |
|                  |        | Pratylenchus coffeae             |                                    | Café                                       | 26/08/2014   | 31/12/2014 |
|                  |        | Ralstonia solanacearum (raça 2)  | Moko da Bananeira                  | Banana; Helicônia                          | 26/08/2014   | 31/12/2014 |
|                  |        | Xanthomonas axonopodis pv. citri | Cancro citrico                     | Citros                                     | 26/08/2014   | 31/12/2014 |
|                  |        | Xylella fastidiosa               | Clorose Variegada dos Citros (CVC) | Citros                                     | 26/08/2014   | 12/12/2014 |

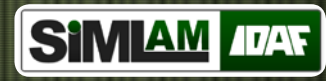

## Agrotóxico

#### Agrotóxicos

01. Clique no menu Agrotóxicos para abrir (Consultar Agrotóxicos).

02. Clique em filtro para aparecer as opções de filtros de pesquisa.

03. Clique no botão buscar para consultar as informações.

04. Logo abaixo aparecerá uma tabela com os seguintes resultados de pesquisa, Nº do Cadastro, Nome comercial, Titular do Registro, Situação e Ações.

05. Na aba ações, em algumas situações poderá estar aparecendo o seguinte icone para visualização da bula do produto agrotóxico.

| C                                        | onsultar Agrotóxicos         |                                    |                              |                             |                               |          |            |
|------------------------------------------|------------------------------|------------------------------------|------------------------------|-----------------------------|-------------------------------|----------|------------|
| tal C                                    | onsultar Agrotóxi            | cos                                |                              |                             |                               |          |            |
| itulo                                    | Filtros 02                   |                                    |                              |                             |                               |          |            |
| N                                        | lome comercial               |                                    |                              |                             |                               |          |            |
|                                          |                              |                                    |                              |                             |                               |          | Buscar     |
|                                          | º do cadastro                |                                    | Nº do registro no ministério |                             | Situação do agrotóxico        |          |            |
| • 01                                     |                              |                                    |                              |                             | *** Selecione ***             | •        |            |
| Ţ                                        | itular do registro           |                                    |                              |                             | N° do processo SEP            |          |            |
|                                          |                              |                                    |                              |                             |                               |          |            |
| la la la la la la la la la la la la la l | igrediente ativo             |                                    |                              |                             |                               |          |            |
| c                                        | ultura                       |                                    |                              |                             |                               |          |            |
|                                          |                              |                                    |                              |                             |                               |          |            |
| P                                        | raga                         |                                    |                              |                             |                               |          |            |
|                                          |                              |                                    |                              |                             |                               |          |            |
| P P                                      | lasse de Uso                 |                                    | Modalidade de aplicação      |                             |                               |          |            |
|                                          | Selecione                    | •                                  | Selecione                    | •                           |                               |          |            |
| G                                        | rupo Químico                 | •                                  | Classificação toxicológica   | •                           |                               |          |            |
|                                          |                              |                                    |                              |                             |                               |          |            |
|                                          | V Itone por págir Total de 6 | itens encontrados                  |                              |                             |                               |          | P441 1 2 0 |
|                                          | 04                           | itens encontrados                  |                              |                             |                               |          |            |
|                                          | Nº do cadastro               | Nome Comercial                     |                              | Titular do Registro         |                               | Situação | Ações      |
|                                          |                              | Teste comercial                    |                              | SJORIDICA                   |                               | inauvo   | 0          |
| 95                                       | 6                            | Dual Gold                          |                              | A. Belizario Ind. E Com. In | mp. E Exp. De Aguardente Ltda | Inativo  |            |
| 10                                       | 01                           | Teste                              |                              | A B Ribeiro Serviços Me     |                               | Inativo  |            |
|                                          | F 4                          | and the second state of the second |                              | 4 41                        |                               | A 45     |            |